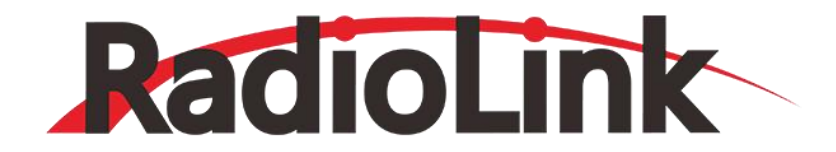

# **SUI04**

# Ultrasonic Sensor of Overall Obstacle Avoidance

Adaptable to Multirotor

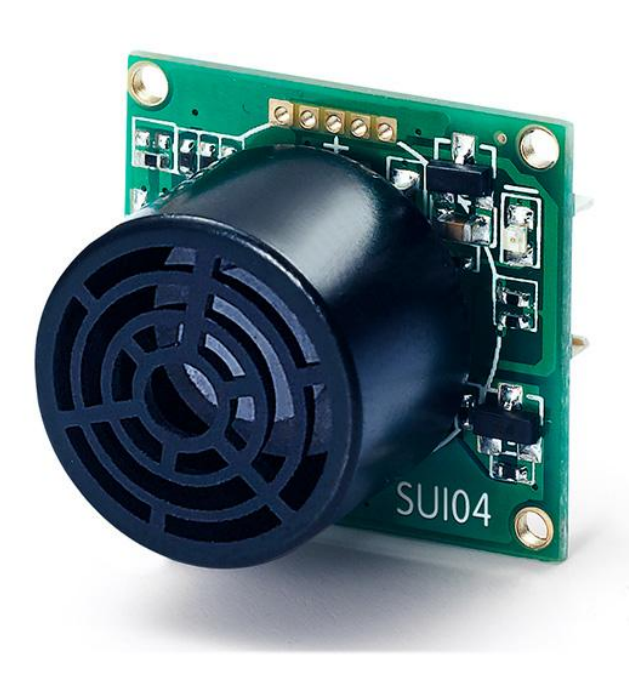

# Contents

| Chapter 1. Set CrossFlight/CrossRace to Work with SUI04                    | 3  |
|----------------------------------------------------------------------------|----|
| 1.1 Connect SUI 04 to CrossFlight/CrossRace                                | 3  |
| 1.1.1 Connect SUI 04 to CrossFlight/CrossRace GPS port directly            | 3  |
| 1.1.2 Connect SUI 04 to CrossFlight/CrossRace by I2C transfer board        | 4  |
| 1.2 Alt-Hold Function                                                      | 4  |
| 1.2.1 Button Functions of SUI04                                            | 4  |
| 1.2.2 Parameter Setup                                                      | 4  |
| 1.2.3 Data View                                                            | 5  |
| 1.3 Obstacle Avoidance                                                     | 7  |
| 1.3.1 Button Setup                                                         | 7  |
| 1.3.2 Parameter Setup                                                      | 7  |
| 1.3.3 Set the Avoidance Distance and Avoidance Enable/disable              | 9  |
| 1.3.4 Data Display                                                         |    |
| 1.4 Collision Avoidance Upward                                             | 11 |
| 1.4.1 Button Setup                                                         | 11 |
| 1.4.2 Parameter Setup                                                      | 11 |
| 1.4.3 Data Display                                                         |    |
| Chapter 2. Set Mini Pix/PIXHAWK to Work with SUI04                         | 15 |
| 2.1 Obstacle Avoidance                                                     | 15 |
| 2.1.1 Firmware Support                                                     | 15 |
| 2.1.2 How to Connect                                                       | 15 |
| 2.1.3 Parameters Setup                                                     | 17 |
| 2.1.4 Button Functions of SUI04                                            | 20 |
| 2.1.5 Data Check                                                           | 20 |
| 2.1.6 Flight Modes                                                         | 21 |
| 2.1.7 Working Condition                                                    | 21 |
| 2.1.8 Notices                                                              | 22 |
| 2.1.9 Errors Report on Mission Planner                                     | 22 |
| 2.2 Collision Avoidance Upward                                             | 23 |
| 2.3 Alt-Hold Function                                                      | 25 |
| 2.3.1 How to Connect                                                       | 25 |
| 2.3.2 Parameters Setup                                                     | 25 |
| 2.3.2 How to Enable/Disable the Alt-Hold function by transmitter(Optional) | 26 |

The SUI04 module can realize Alt-hold, obstacle avoidance in four directions (front, rear, left and right), and upward collision avoidance. Here is how to set CrossFlight, CrossRace, Mini Pix and PIXHAWK to work with SUI04.

# Chapter 1. Set CrossFlight/CrossRace to Work with SUI04

# 1.1 Connect SUI 04 to CrossFlight/CrossRace

# 1.1.1 Connect SUI 04 to CrossFlight/CrossRace GPS port directly

Connect to CrossFlight: SUI04 comes with a cable to connect CrossFlight/Mini Pix flight controller(4 Pin to 6 Pin). The 4 Pin end is connected to SUI04, and the 6 Pin end is connected to the GPS port of CrossFlight, as shown below:

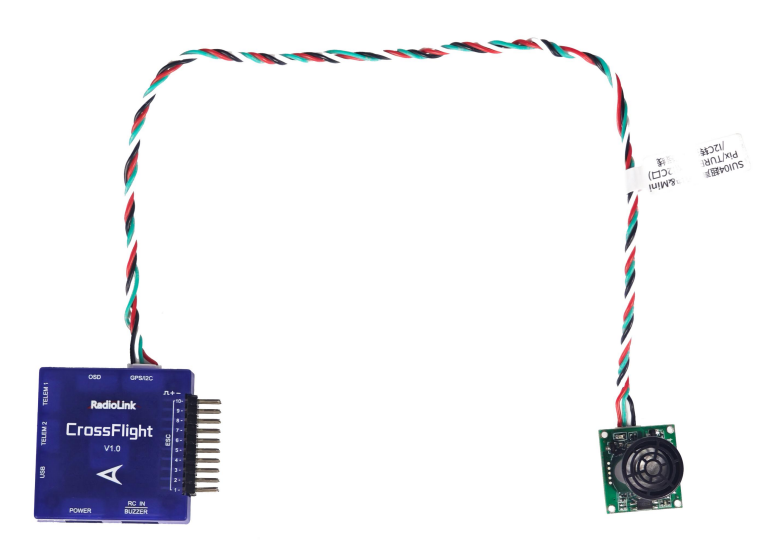

Connect to CrossRace: Use the same cable as CrossFlight(4 Pin to 6 Pin). The 4 Pin end is connected to SUI04, and the 6 Pin end is connected to the GPS port of CrossRace, as shown below:

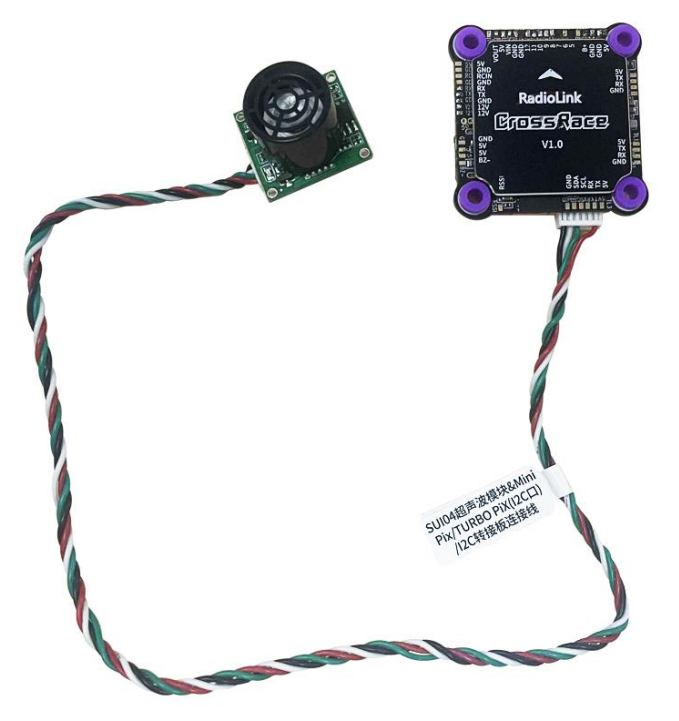

# 1.1.2 Connect SUI 04 to CrossFlight/CrossRace by I2C transfer board

CrossFlight comes with a I2C transfer board and its connect cable(6 Pin to 6 Pin). Connect one end to the GPS port of CrossFlight, and the other end to the I2C transfer board. Then use the 12C/PIXHAWK connect cable that comes with SUI04 (4 Pin to 4 Pin) to connect one end to the I2C transfer board, and the other end to SUI04, as shown below:

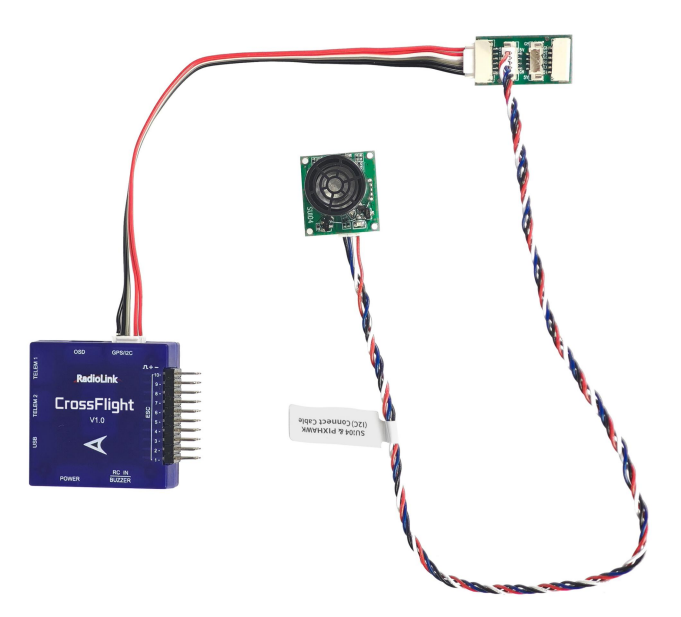

#### Note:

- (1) The I2C port of CrossFlight cannot be connected to more than 6 devices at the same time, otherwise data loss may occur.
- (2) CrossRace can connect to SUI04 with the same method, but Crossrace does not come with a I2C transfer board, and the board needs to be purchased separately.

# **1.2 Alt-Hold Function**

# 1.2.1 Button Functions of SUI04

For Alt-hold function, the direction of SUI04 downward can be setup by pressing the same button. Each time you press the button, the module direction changes once. After pressing once, you need to wait for the module light to flash. When finished, press it a second time until the light of SUI04 flashes 5 times, which means the current direction of the module is downward.

#### 1.2.2 Parameter Setup

1. Connect the flight controller to Mission Planner. Enter CONFIG--Full Parameter List. Search RNGFND1\_ and change the value of RNGFND1\_TYPE to 2. Click Write Params. Then power off the flight controller and restart it.

2. After reconnecting to Mission Planner, SUI04 can be recognized. As shown below:

Change the value of RNGFND1\_MAX\_CM to 450, RNGFND1\_MIN\_CM to 43 (cm), and RNGFND1\_ORIENT to 25. As shown below:

| Name $\Delta$    | Value | Default | Units | Options                | Desc                                                                                                    | Fav |
|------------------|-------|---------|-------|------------------------|----------------------------------------------------------------------------------------------------|-----|
| RNGFND1_ADDR     | 0     | 0       |       | 0 127                  | This sets the bus address of the sensor, where applicable. Used for the I2C and DroneCAN sensors to allow for multiple<br>sensors on different addresses.                                                                                                    |     |
| RNGFND1_FUNCTION | 0     | 0       |       | 0:Linear<br>1:Inverted | Control over what function is used to calculate distance. For a linear function, the distance is (voltage-offset)"scaling. For a<br>inverted function the distance is (offset-voltage)"scaling. For a hyperbolic function the distance is scaling/(voltage-offset).<br>The functione of two the distance is motors.                                                                                                    |     |
| RNGFND1_GNDCLEAR | 10    | 10      | cm    | 5 127                  | This parameter sets the expected range measurement (in cm) that the range finder should return when the vehicle is on the ground.                                                                                                    |     |
| RNGFND1_MAX_CM   | 450   | 700     | cm    |                        | Maximum distance in centimeters that rangefinder can reliably read                                                                                                    |     |
| RNGFND1_MIN_CM   | 43    | 20      | cm    |                        | Minimum distance in centimeters that rangefinder can reliably read                                                                                                    |     |
| RNGFND1_OFFSET   | 0     | 0       | v     |                        | Offset in volts for zero distance for analog rangefinders. Offset added to distance in centimeters for PWM lidars                                                                                                    |     |
| RNGFND1_ORIENT   | 25    | 25      |       | 0:Forward              | Orientation of rangefinder                                                                                                    |     |
| RNGFND1_PIN      | -1    | -1      |       | -1:Not<br>Used         | Analog or PWM input pin that rangefinder is connected to. Airspeed ports can be used for Analog input, AUXOUT can be<br>used for PWM input. When using analog pin 103, the maximum value of the input in 3.3V. For PWM input, the pin must be<br>configured as a dist1 GPU or as the MW/s/ CPUPU society for distile.                                                                                                    |     |
| RNGFND1_POS_X    | 0     |         | m     | -5 5                   | X position of the rangefinder in body frame. Positive X is forward of the origin. Use the zero range datum point if supplied.                                                                                                    |     |
| RNGFND1_POS_Y    | 0     | 0       | m     | -5 5                   | Y position of the rangefinder in body frame. Positive Y is to the right of the origin. Use the zero range datum point if supplied.                                                                                                    |     |
| RNGFND1_POS_Z    | 0     |         | m     | -5 5                   | Z position of the rangefinder in body frame. Positive Z is down from the origin. Use the zero range datum point if supplied.                                                                                                    |     |
| RNGFND1_PWRRNG   | 0     | 0       | m     | 0 32767                | This parameter sets the estimated terrain distance in meters above which the sensor will be put into a power saving mode (if<br>available). A value of zero means power saving is not enabled                                                                                                    |     |
| RNGFND1_RMETRIC  | 1     | 1       |       | 0:No<br>1:Yes          | This parameter sets whether an analog rangefinder is ratiometric. Most analog rangefinders are ratiometric, meaning that their<br>output voltage is influenced by the supply voltage. Some analog rangefinders (such as the SF/02) have their own internal<br>unknown and there as their an ext estimation of the superior of the set of the set of the s |     |
| RNGFND1_SCALING  | 3     | 3       | m/V   |                        | Scaling factor between rangefinder reading and distance. For the linear and inverted functions this is in meters per volt. For<br>the hyperbolic function the units are meterVolts. For Maxbotix serial sonar this is unit conversion to meters.                                                                                                    |     |
| RNGFND1_STOP_PIN | -1    |         |       | -1:Not<br>Used         | Digital pin that enables/disables rangefinder measurement for the pwm rangefinder. A value of -1 means no pin. If this is set,<br>then the pin is set to 1 to enable the rangefinder and set to 0 to disable to. This is used to enable powersaving when out of<br>the pin is set to 1 to enable the rangefinder and set to 0 to disable to the pin to the pin more set of the pin to the pin to the  |     |
| RNGFND1_TYPE     | 2     | 0       |       | 0:None<br>1:Analog     | Type of connected rangefinder                                                                                                    |     |

RNGFND1\_MAX\_CM is the maximum distance in centimeters that rangefinder can reliably read. RNGFND1\_MIN\_CM is the minimum distance in centimeters that rangefinder can reliably read. When the distance sent by SUI04 exceeds 43~450cm, the flight control will not recognize the distance of SUI04, so it will achieve the alt-hold by the barometer.

# 1.2.3 Data View

1. View ultrasonic data in the quick interface.

Connect the flight controller to Mission Planner. Double-click in the quick interface, and a large list will appear. Select sonarrange in the list, and the ultrasonic height data will be displayed.

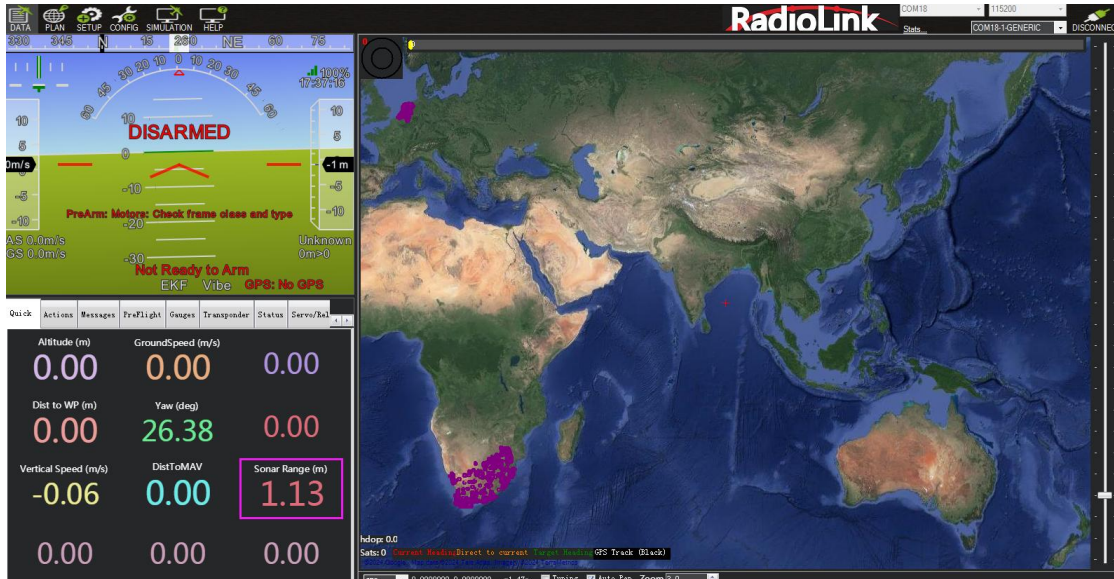

| Mission Planner For Radiolir | 💀 Display This      | of Address Workshold |                    |                 |                       |                          | - 0                                                                                                    |
|------------------------------|---------------------|----------------------|--------------------|-----------------|-----------------------|--------------------------|----------------------------------------------------------------------------------------------------|
| 🖹 🍏 🌮 🔞                      | accelsq             | battery_usednah3     | 🔄 clinbrate        | esc6_temp       | landed                | satcount                 | 5200                                                                                                    |
| DATA PLAN SETUP CONF         | 🔲 accelsq2          | 📄 battery_usednah4   | Connected          | esc6_volt       | landed_state          | i satcount2              | -1-GENERIC - DISCON                                                                                                    |
| 380 345 Ŋ                    | 🛅 uccolag3          | 🔲 battery_usednah5   | 🔲 crit_AOA         | esc7_curr       | 🔤 lat                 | 🔤 satcountB              |                                                                                                    |
|                              | 🔚 airspeed          | 📃 battery_usednab6   | current            | esc7_rpa        | lst2                  | servovoltage             | S I CON                                                                                                    |
| 11 11 48                     | 🛅 airspeedl_temp    | 📄 battery_usednah7   | current2           | 🔲 escī_temp     | linkqualityges        | V zonarrange             |                                                                                                    |
|                              | 🥅 airspeed2_temp    | 📄 battery_usednah8   | 📑 current3         | esc7_volt       | lng 🔤                 | sonarvoitage             | and the second second s |
|                              | 🥅 al t              | 📄 battery_usednah9   | 🔲 current4         | esc8_curr       | lng2                  | 🛅 speedup                |                                                                                                    |
| 40 8 41                      | 🔤 alt_error         | 🔚 battery_voltage    | 🔄 currentS         | esc8_rpa        | losd 📃                | SSA 🔤                    |                                                                                                    |
| 10                           | 🔤 altazl            | 📄 battery_voltage2   | 🔄 current6         | 🔲 esc8_temp     | local snr db          | 🔚 target_bearing         |                                                                                                    |
| B                            | 🔲 altasl2           | 📄 battery_voltage3   | 📄 current7         | 🔲 esc8_volt     | lowairspeed           | 🔚 targetairspeed         |                                                                                                    |
| 0                            | 🔚 al t di 00        | 📄 battery_voltage4   | 🛅 currentô         | esc9_curr       | lowgroundspeed        | 🔚 targetalt              | A CONTRACTOR OF A CONTRACTOR OF A CONTRACTOR OF A CONTRACTOR OF A CONTRACTOR OF A CONTRACTOR OF A CONTRACTOR OF                                                                                                    |
| m/s                          | 📰 sl.td1000         | 🔚 battery_voltage5   | 🔄 current9         | esc9_rps        | in sgfield 📃          | 🔚 targetaltd100          |                                                                                                    |
| -                            | 📑 altoffsethome     | 🔤 battery_voltage6   | DistFromWovingBase | esc9_temp       | 🔤 nagfi el d2         | 🛅 ter_alt                |                                                                                                    |
| -6 -                         | MDA 📰               | 🔚 battery_voltage7   | DistRSSIRenain     | 🔲 esc9_volt     | in agfield3           | 🔚 ter_cural t            |                                                                                                    |
| PreArm: Mot                  | 🔚 erned             | 📄 battery_voltage8   | 🛅 DistToHone       | 🔲 failsafe      | 📄 nezzageHighSeverity | ier_load                 |                                                                                                    |
| -10 -2                       | 📑 sspd_error        | 🔚 battery_voltage9   | 📑 distTraveled     | fenceb_count    | in nx                 | iter_pend                |                                                                                                    |
| AS 0.0m/s                    | 🔤 asratio           | ber_error            | efi_baro           | 📑 fenceb_status | mz2                   | 🔤 ter_space              |                                                                                                    |
| 3S 0.0m/s                    | 🔲 ex                | 🔲 boardvoltage       | 📄 efi_exhasttemp   | fenceb_type     | 💼 na:3                | 🔚 terrainactive          | the second states and a                                                                                                    |
|                              | 📰 ex2               | 📄 brklevel           | 📄 efi_fuelconsumed | 🔲 fixedp        | 🔲 ny                  | 🔚 tineInAir              |                                                                                                    |
|                              | 🔲 w:3               | Campoints.           | efi_fuelflow       | 🔚 freenen       | 📄 ny2                 | 🔤 timeInAirMinSec        |                                                                                                    |
|                              | <b>•</b> • <b>v</b> | campointb            | efi_fuelpressure   | 🔤 gen_current   | iny3                  | 🔚 tineSinceArnInAir      |                                                                                                    |
| Quick Actions Messages Pr    | 🔲 ay2               | Campointe 🔤          | 📄 efi_headtenp     | gen_maint_time  | m nz                  | 🔚 timesincelastshot      |                                                                                                    |
|                              | 🔽 ay3               | Capabilities         | 📑 efi_health       | 🔲 gen_runtine   | mz2                   | 🛅 toh                    | and the second second second                                                                                                    |
| Altitude (m)                 | 🔲 92                | in ch10in            | 📑 efi_intaketemp   | 🔲 gen_speed     | <b>n</b> z3           | 🛅 tot                    |                                                                                                    |
|                              | 🔲 sz2               | in chillout          | 🔤 efi_load         | 🔤 gen_status    | inav_bearing          | 🔚 turng                  |                                                                                                    |
| 0.00                         | 🔲 az3               | Chllin 📃             | efi_rpn            | gen_voltage     | nav_pitch             | 🔄 turnrate               |                                                                                                    |
|                              | AZTOWAY             | 📄 chilout            | ekfcompv           | 🔚 GeoFenceDist  | nav_roll              | 🛅 txbuffer               |                                                                                                    |
| Dist to WP (m)               | battery_celli       | ch12in               | ekfflags           | ginballat       | noise 🔤               | 🥅 ui d                   |                                                                                                    |
|                              | battery_cell10      | in ch12out           | 🔤 ekfposhor        | 🔤 ginballng     | 🔤 opt_n_x             | <pre>verticalspeed</pre> |                                                                                                    |
| 0.00                         | battery_cell11      | ch13in               | 🔄 ekfposvert       | 🔤 glide_ratio   | 🔲 opt_n_y             | 🔤 verticalspeed_fpm      | A Street                                                                                                    |
| Vertical Speed (m/s)         | battery_cell12      | ch13out              | ekfstatus          | psh_acc         | opt_qua               | 🔤 vibeclip0              |                                                                                                    |
|                              | battery_cell13      | ch14in               | ekfter alt         | gpsh_acc2       | opt_x                 | ibeclip1                 | -                                                                                                    |
| -0.1/                        | battery_cell14      | ch14out              | 📃 ektvelv          | 🔲 gpshdg_ace    | opt_y                 | ibeclip2                 |                                                                                                    |
|                              | battery_cell2       | ch15in               | ELT off AV         | 🔤 gyshdg_acc2   | packetdroprenote      | 🔤 vibez                  |                                                                                                    |
| 0 00                         | battery_cell3       | ch15out              | errors_count1      | 📰 gpshdop       | 📄 pi dachi eved       | 🔤 vibey                  | A CONTRACTOR OF A CONTRACTOR OF A CONTRACTOR OF A CONTRACTOR OF A CONTRACTOR OF A CONTRACTOR OF A CONTRACTOR OF                                                                                                    |
|                              | battery_cell4       | ch16in               | errors_count2      | gpshdop2        | pidaxis 📃             | - viber                  |                                                                                                    |
| 0.00                         | battery_cell5       | ch16out              | errors_count3      | gpsstatus       | pidD 📃                | vlen 🔤                   | and the second second s |
|                              | battery_cell6       | ch17out              | errors_count4      | gpsstatus2      | piddesired            | voltageflag              | poller                                                                                                    |
| 0.00                         | battery_cell7       | ch18out              | escl_cwr           | C spsv_acc      | pidff                 | vtol_state               |                                                                                                    |
| 0.00                         | battery_cell8       | chi9out              | esci_rpn           | gpsv_acc2       | pidI                  | T VX                     |                                                                                                    |

2. View ultrasonic data in the Tuning interface.

Check the Tuning option in Mission Planner. Double-click the dynamic table, and select sonarrange in the list to display the dynamic waveform of ultrasonic data. As shown below:

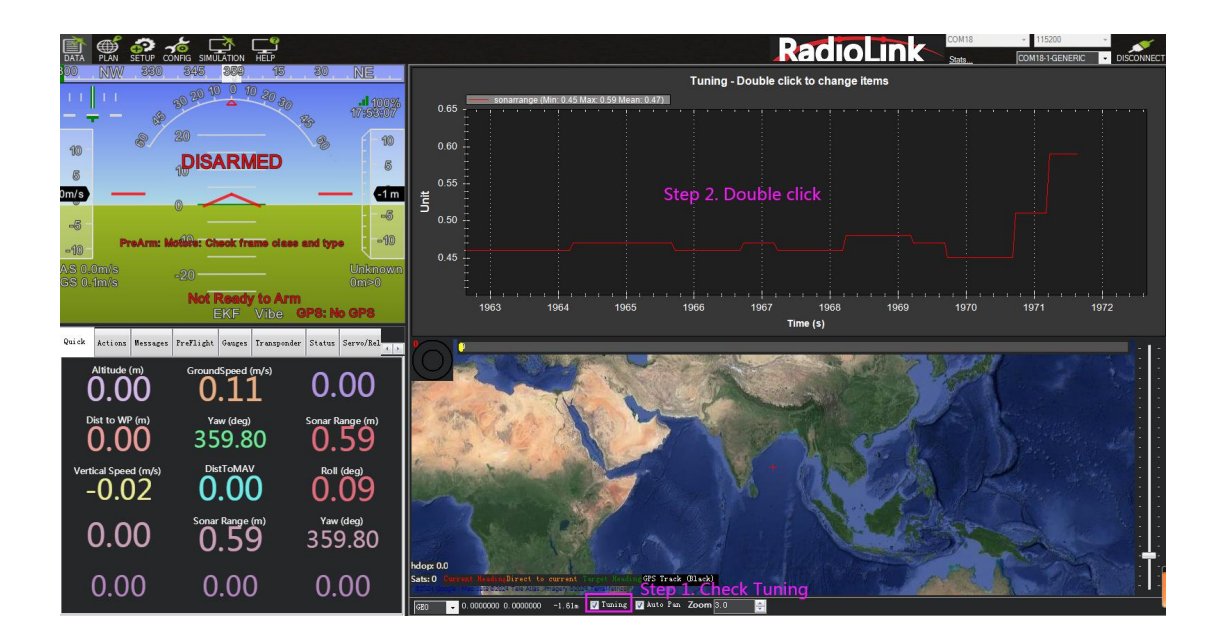

| 💀 Display This       | A CONTRACTOR AND A DESCRIPTION | and the second second |                       |                     |                    |                    | 8          |
|----------------------|--------------------------------|-----------------------|-----------------------|---------------------|--------------------|--------------------|------------|
| battery_cell2        | current4                       | esc4_volt             | nav_bearing           | MoneAlt             | ch22out            | nx                 | npdr_nic ^ |
| <br>battery_cell3    | current5                       | <br>esc5_curr         | <br>nev_pitch         | 🔲 horizondist       | ch23out            | nx2                | Vibe       |
| battery_cell4        | current6                       | esc5_rpn              | nev_roll              | lat .               | ch24out            | <b>n</b> x3        | vibeclip0  |
| battery_cel15        | 📃 current?                     | esc5_temp             | target_bearing        | 1at2                | 🔄 ch25out          | ny ny              | vibeclipl  |
| battery_cell6        | current8                       | esc5_volt             | Targetairspeed        | lng                 | ch26out            | ny2                | vibeclip2  |
| 🔝 battery_cell7      | 🛅 current9                     | 🔄 esc6_curr           | 🔚 targetalt           | 🔚 lng2              | 🔄 ch27out          | 🔤 ny3              | wiber 📃    |
| 📑 battery_cell8      | 🔚 watts                        | 🔤 esc6_rpn            | 🔚 targetaltd100       | 🔤 posd              | 🔄 ch28out          | nz                 | vibey 📃    |
| 🔝 battery_cell9      | Calibration                    | 📄 esc6_tenp           | 🥅 toh                 | 🔄 pose              | 🔄 ch29out          | <u>n z</u> 2       | viber 📃    |
| 📑 battery_knleft     | 🛅 asratio                      | esc6_volt             | 🔚 tot                 | 🔄 posn              | 🔄 ch2out           | nz3                |            |
| 🔝 battery_nahperkn   | EFI                            | 🔄 esc7_curr           | 🔤 wp_dist             | 📺 qnh               | 🔄 ch30out          | 🔤 press_abs        |            |
| 🔝 battery_renaining  | 🔲 efi_baro                     | 🔤 esc7_rpn            | m wpmo                | 🔤 radius            | 🛅 ch31 out         | 🔄 prezz_abz2       |            |
| 🔝 battery_renaining2 | 🔟 efi_exhasttenp               | 🔚 esc7_tenp           | 🔚 xtrack_error        | 🔄 satcount          | 🔄 ch32out          | 🧰 press_temp       |            |
| 🔝 battery_renaining3 | 🔤 efi_fuelconsumed             | 🔤 esc7_volt           | Other                 | 🔤 satcount2         | 🛅 ch3out           | 🔤 press_temp2      |            |
| 🔝 battery_renaining4 | 🔲 efi_fuelflow                 | 🔚 esc8_curr           | 🔚 al t d100           | 🔄 satcountB         | 🔄 ch3percent       | 🔚 rangefinderl     |            |
| 🔝 battery_renaining5 | 🔲 efi_fuelpressure             | 🔤 esc8_rpn            | 🔤 altd1000            | 🔤 timeInAir         | 🛅 ch4out           | 🔚 rangefinder2     |            |
| 🔝 battery_renaining6 | 🔟 efi_headtenp                 | 🔚 esc8_tenp           | 🔚 GeoFenceDist        | 🔚 timeInAirMinSec   | 🔄 chSout           | 🔤 rangefinder3     |            |
| 🔝 battery_renaining7 | 🔚 efi_health                   | 🔤 esc8_volt           | 🔚 messageHighSeverity | 🔤 timeSinceArmInAir | 🛅 ch6out           | 🔚 rpnl             |            |
| 🔝 battery_renaining6 | 🔟 efi_intaketemp               | 🔚 esc9_curr           | 🔚 tinesincelastshot   | 📃 turng             | 🔄 ch7out           | rpn2               |            |
| 🔝 battery_renaining9 | i efi_load                     | 🔤 esc9_rpn            |                       | 🔝 turnrate          | 📄 ch8out           | 🗹 sonarrange       |            |
| 🔝 battery_renainnin  | 🔟 efi_rpn                      | 🔚 esc9_temp           | 🔲 pi dachi eved       | 📃 verticalspeed     | 🔝 ch9out           | - sonarvoltage     |            |
| 🔝 battery_renainnin2 | EKF                            | 🔤 esc9_volt           | 🔚 pidaxis             | 🔤 verticalspeed_fpm | Sensor             | Software           |            |
| 🔝 battery_renainnin3 | 📰 ekfconpv                     | Fence                 | 🥅 pi dD               | 🔄 vlen              | 🔤 accelsq          | 🔤 brklevel         |            |
| 🔝 battery_renainnin4 | 🔲 ekfflags                     | 🔄 fenceb_count        | 🥅 piddesired          | 🗾 vx                | 🔤 accelsg2         | 🔚 capabilities     |            |
| 🔝 battery_renainnin5 | 🔝 ekfposhor                    | 🔚 fenceb_status       | 🥅 pi dff              | 🔲 vy                | 🔄 accelsg3         | 🛅 freenen          |            |
| 🔄 battery_renainnin6 | 🔝 ekfposvert                   | 🔄 fenceb_type         | 🥅 pi dI               | 🔄 vz                | 🛅 airspeed         | 🔚 landed_state     |            |
| 🔝 battery_renainnin7 | 🔝 ekfstatus                    | Flow                  | 🥅 pi dP               | 🔚 wind_dir          | 🔄 airspeed1_temp   | C load             |            |
| 🔝 battery_renainnin8 | 🔲 ekfteralt                    | 🔤 opt_m_x             | 📰 pi dPDmod           | 🔄 wind_vel          | 🔝 airspeed2_temp   | 🔄 speedup          |            |
| 🔝 battery_renainnin9 | 🔝 ekfvelv                      | 🔤 opt_m_y             | 📑 pidSRate            | RadioIn             | <u> </u>           | 🛅 ui d             |            |
| 🔝 battery_tenp       | Environental                   | 🔤 opt_qua             | Position              | 🔤 ch10in            | <u>~</u> at2       | wtol_state         |            |
| 🔝 battery_tenp2      | 🛅 KIndex                       | 🔤 opt_x               | 🔲 લો ધ                | 🔝 chllin            | <u></u> ax3        | Telen              |            |
| 🔝 battery_tenp3      |                                | 🔤 op t_y              | 🔚 altazl              | 🔤 ch12in            | 🔟 ay               | DistRSSIRenain     |            |
| 🔝 battery_tenp4      | 🔤 escl_curr                    | Generator             | 📑 altazl2             | 🔝 ch13in            | <u>n</u> ay2       | 🔝 fixedp           |            |
| 🔝 battery_tenp5      | 🔤 escl_rpn                     | 🔄 gen_current         | 🔚 altoffsethome       | 🔤 ch14in            | 🔟 ay3              | 🔚 linkquali tygcs  |            |
| 🔝 battery_tenp6      | 🔤 escl_temp                    | 🔤 gen_maint_tine      | AZT oMAV              | 🔄 ch15in            | 🛄 az               | 🔤 local snrdb      |            |
| 🔝 battery_temp7      | escl_volt                      | 🔤 gen_runtime         | 🔚 climbrate           | 🔤 ch16in            | 🛄 az2              | noise 🔄            |            |
| battery_tenp8        | escl0_curr                     | C gen_speed           | DistFronHovingBase    | 🛄 chlin             |                    | 🔝 packetdroprenote |            |
| battery_tenp9        | escl0_rpm                      | gen_status            | DistToHone            | 🔤 ch2in             | 🔲 6x               | 🔤 rateattitude     |            |
| 🔝 battery_usedmah    | escl0_temp                     | gen_voltage           | istTraveled           | Ch3in               | 🛄 gr2              | rateposition 🔤     |            |
| 🔄 battery_usedmah2   | escl0_volt                     | Hardware              | ELT oMAV              | Ch4in               | 🔄 gt3              | raterc [           |            |
| 🔝 battery_usedmah3   | escl1_curr                     | boardvoltage          | Elide_ratio           | Ch5in               | 🔲 a7               | ratesensors        |            |
| battery_usedmah4     | escl1_rpm                      | errors_count1         | m gpsh_acc            | m ch6in             | □ \$7 <sup>2</sup> | 🔚 ratestatus       |            |

#### **1.3 Obstacle Avoidance**

#### 1.3.1 Button Setup

The SUI04 module can realize obstacle avoidance in four directions (front, rear, left and right). The directions can be changed by pressing the button on SUI04. The default direction of the module is forward. Each time the button is pressed, the direction of the module changes clockwise, and the module LED flashes. Different flash frequencies means different directions: Once-Front, Twice-Right, 3 Times-Back, 4 Times-Left. After the direction is set, the module needs to be powered off and restarted.

#### 1.3.2 Parameter Setup

1. Connect SUI04 to the flight controller. Search PRX1\_TYPE in Full Parameter List and change the value to 4. Then search RNGFND in Full Parameter List and change the value of RNGFNDx\_TYPE to 2 (x represents the ultrasonic serial number). Finally restart the flight controller. As shown below:

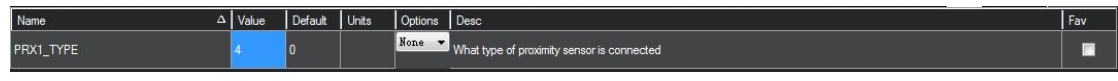

|                  |       |         |       |                    |                                                                                                    | - 1152 |                            |
|------------------|-------|---------|-------|--------------------|----------------------------------------------------------------------------------------------------|--------|----------------------------|
| Name $\Delta$    | Value | Default | Units | Options            | Desc                                                                                                    | Fav    | Load from file             |
| RNGFND1_MIN_CM   | 20    | 20      | cm    |                    | Minimum distance in centimeters that rangefinder can reliably read                                                                                                    |        | Save to file               |
| RNGFND1_OFFSET   | 0     | O       | v     |                    | Offset in volts for zero distance for analog rangefinders. Offset added to distance in centimeters for PWM lidars                                                                                                    |        | Write Parans               |
| RNGFND1_ORIENT   | 25    | 25      |       | 0:Forward          | Orientation of rangefinder                                                                                                    |        | Refresh Params             |
| RNGFND1_PIN      | -1    | -1      |       | -1:Not<br>Used     | Analog or PWM input pin that rangefinder is connected to. Airspeed pots can be used for Analog input, AUXOUT can<br>be used for PWM input, When using analog pin 100, the maximum value of the input in 3.3V. For PWM input, the pin                   | -      | All Units are in raw       |
| RNGFND1_POS_X    |       |         |       |                    | X position of the rangefinder in body frame. Positive X is forward of the origin. Use the zero range datum point if supplied                                                                                                    |        | Tunat with no starm        |
| RNGFND1_POS_Y    | 0     | 0       | m     | -5 5               | Y position of the rangefinder in body frame. Positive Y is to the right of the origin. Use the zero range datum point if supplied.                                                                                                    | -      | Load Prenaved              |
| RNGFND1_POS_Z    | 0     | 0       | m     | -5 5               | Z position of the rangefinder in body frame. Positive Z is down from the origin. Use the zero range datum point if supplied                                                                                                    |        | Reset to Default<br>Search |
| RNGFND1_PWRRNG   | 0     | 0       | m     | 0 32767            | This parameter sets the estimated terrain distance in meters above which the sensor will be put into a power saving mod<br>(if available). A value of zero means power saving is not enabled                                                           | •      | RNGFND                     |
| RNGFND1_RMETRIC  | 1     | 1       |       | 0:No<br>1:Yes      | This parameter sets whether an analog rangefinder is ratiometric. Most analog rangefinders are ratiometric, meaning that<br>their output voltage is influenced by the supply voltage. Some analog rangefinders (such as the SF/02) have their own      |        | Modified                   |
| RNGFND1_SCALING  | 3     | 3       | m/V   |                    | Scaling factor between rangefinder reading and distance. For the linear and inverted functions this is in meters per volt.<br>For the hyperbolic function the units are meter/olts. For Maxbotix serial sonar this is unit conversion to meters.       |        |                            |
| RNGFND1_STOP_PIN | -1    | -1      |       | -1:Not<br>Used     | Digital on that enables/disables rangefinder measurement for the pwm rangefinder. A value of -1 means no pin. If this is<br>set, then the pin is set to 1 to enable the rangefinder and set to 0 to disable it. This is used to enable powenaving when |        |                            |
| RNGFND1_TYPE     | 2     | 0       |       | Maxbo 🔻            | Type of connected rangefinder                                                                                                    |        |                            |
| RNGFND2_TYPE     | 2     | 0       |       | 0:None<br>1:Analog | Type of connected rangefinder                                                                                                    |        | E                          |
| RNGFND3_TYPE     | 2     | 0       |       | 0:None<br>1:Analog | Type of connected rangefinder                                                                                                    |        |                            |
| RNGFND4_TYPE     |       |         |       | 0:None<br>1:Analog | Type of connected rangeInder                                                                                                    |        |                            |
| RNGFND5_TYPE     | 2     | 0       |       | 0:None<br>1:Analog | Type of connected rangefinder                                                                                                    |        |                            |
| RNGFND6_TYPE     | 2     | 0       |       | 0:None<br>1:Analog | Type of connected rangefinder                                                                                                    |        |                            |
| RNGFND7_TYPE     | 0     | 0       |       | 0:None<br>1:Analog | Type of connected rangefinder                                                                                                    |        |                            |
| RNGFND8_TYPE     | 0     | 0       |       | 0:None<br>1:Analog | Type of connected rangefinder                                                                                                    |        |                            |

2. Search RNGFND1 in Full Parameter List. Modify RNGFND1\_ADDR to 116, RNGFND1\_MAX\_CM to 450, RNGFND1\_MIN\_CM to 43, and RNGFND1\_ORIENT to 0. (0 indicates that the ultrasonic direction is forward) As shown below:

| RNGFND1_ADDR     |     | 0)  |    | 0 127                                 | This sets the bus address of the sensor, where applicable. Used for the I2C and DroneCAN sensors to allow for multiple sensors on different addresses.                                                                                                    |  |
|------------------|-----|-----|----|---------------------------------------|----------------------------------------------------------------------------------------------------|--|
| RNGFND1_FUNCTION | 0   | 0   |    | 0:Linear<br>1:Inverted<br>2:Linoshata | Control over what function is used to calculate distance. For a linear function, the distance is (voltage-offset)'scaling. For a inverted function the distance is (offset-voltage)'scaling.<br>For a hyperbolic function the distance is scaling/(voltage-offset). The functions return the distance in meters. |  |
| RNGFND1_GNDCLEAR |     |     | cm | 5 127                                 | This parameter sets the expected range measurement (in cm) that the range finder should return when the vehicle is on the ground.                                                                                                    |  |
| RNGFND1_MAX_CM   | 450 | 700 | cm |                                       | Maximum distance in centimeters that rangefinder can reliably read                                                                                                    |  |
| RNGFND1_MIN_CM   |     | 20  |    |                                       | Mnimum distance in certimeters that rangefinder can reliably read                                                                                                    |  |
| RNGFND1_OFFSET   | 0   | 0   | v  |                                       | Offset in voits for zero distance for analog rangefinders. Offset added to distance in centimeters for PWM lidars                                                                                                    |  |
| RNGFND1_ORIENT   |     | 25  |    | 0:Forward<br>1:Forward-Rig            | Orientation of rangefinder                                                                                                    |  |

3. Search RNGFND2 in Full Parameter List. Modify RNGFND2\_ADDR to 113, RNGFND2\_MAX\_CM to 450, RNGFND2\_MIN\_CM to 43, and RNGFND2\_ORIENT to 2 (2 indicates that the ultrasonic direction is to the right) As shown below:

| RNGFND2_ADDR     |     | 0   |    | 0 127                      | This sets the bus address of the sensor, where applicable. Used for the I2C and DroneCAN sensors to allow for multiple sensors on different addresses.                                                                                                    |  |
|------------------|-----|-----|----|----------------------------|----------------------------------------------------------------------------------------------------|--|
| RNGFND2_FUNCTION | 0   | 0   |    | 0:Linear<br>1:Inverted     | Control over what function is used to calculate distance. For a linear function, the distance is (voltage-offsed)'scaling. For a invested function the distance is (offset-voltage)'scaling. For a hyperbolic function the distance is scaling/(voltage-offsed). The function return the distance in meters. |  |
| RNGFND2_GNDCLEAR |     |     |    |                            | This parameter sets the expected range measurement(in cm) that the range finder should return when the vehicle is on the ground.                                                                                                    |  |
| RNGFND2_MAX_CM   | 450 | 700 | cm |                            | Maximum distance in certimeters that rangefinder can reliably read                                                                                                    |  |
| RNGFND2_MIN_CM   |     | 20  |    |                            | Minimum distance in centimeters that rangefinder can reliably read                                                                                                    |  |
| RNGFND2_OFFSET   | 0   | O   | v  |                            | Offset in volts for zero distance for analog rangefinders. Offset added to distance in centimeters for PWM lidars                                                                                                    |  |
| RNGFND2_ORIENT   |     | 25  |    | 0:Forward<br>1:Forward-Rig | Orientation of rangefinder                                                                                                    |  |

4. Search RNGFND3 in Full Parameter List. Modify RNGFND3\_ADDR to 114, RNGFND3\_MAX\_CM to 450, RNGFND3\_MIN\_CM to 43, and RNGFND3\_ORIENT to 4 (4 indicates that the ultrasonic direction is backward) As shown below:

| RNGFND3_ADDR     |     |     |    |                                        | This sets the bus address of the sensor, where applicable. Used for the I2C and DroneCAN sensors to allow for multiple sensors on different addresses.                                                                                                    |  |
|------------------|-----|-----|----|----------------------------------------|----------------------------------------------------------------------------------------------------|--|
| RNGFND3_FUNCTION | 0   | 0   |    | 0:Linear<br>1:Inverted<br>2:Lineatolia | Control over what function is used to calculate distance. For a linear function, the distance is (voltage-offset)"scaling. For a inverted function the distance is (offset-voltage)"scaling. For<br>a hyperbolic function the distance is scaling/(voltage-offset). The functions return the distance in meters. |  |
| RNGFND3_GNDCLEAR |     |     |    |                                        | This parameter sets the expected range measurement(in cm) that the range finder should return when the vehicle is on the ground.                                                                                                    |  |
| RNGFND3_MAX_CM   | 450 | 700 | cm |                                        | Maximum distance in centimeters that rangefinder can reliably read                                                                                                    |  |
| RNGFND3_MIN_CM   |     | 20  | cm |                                        | Minimum distance in certimeters that rangefinder can reliably read                                                                                                    |  |
| RNGFND3_OFFSET   | 0   | 0   | v  |                                        | Offset in voits for zero distance for analog rangefinders. Offset added to distance in centimeters for PWM lidars                                                                                                    |  |
| RNGFND3_ORIENT   | 4   | 25  |    | 0:Forward<br>1:Forward-Rij             | Orientation of rangefinder                                                                                                    |  |

5. Search RNGFND4 in Full Parameter List. Modify RNGFND4\_ADDR to 115, RNGFND4\_MAX\_CM to 450,

RNGFND4\_MIN\_CM to 43, and RNGFND4\_ORIENT to 6 (6 indicates that the ultrasonic direction is to the left) As shown below:

| RNGFND4_ADDR     |     |     |    | 0 127                               | This sets the bus address of the sensor, where applicable. Used for the I2C and DroneCAN sensors to allow for multiple sensors on different addresses.                                                                                                    |  |
|------------------|-----|-----|----|-------------------------------------|----------------------------------------------------------------------------------------------------|--|
| RNGFND4_FUNCTION | 0   | 0   |    | 0:Linear<br>1:Inverted<br>2:Umorted | Control over what function is used to calculate distance. For a linear function, the distance is (voltage-offset) 'localing, For a inverted function the distance is (offset-voltage)'scaling. For<br>a hyperbolic function the distance is scaling/(voltage-offset). The functions return the distance in meters. |  |
| RNGFND4_GNDCLEAR |     |     | cm |                                     | This parameter sets the expected range measurement (in cm) that the range finder should return when the vehicle is on the ground.                                                                                                    |  |
| RNGFND4_MAX_CM   | 450 | 700 | cm |                                     | Maximum distance in certimeters that rangefinder can reliably read                                                                                                    |  |
| RNGFND4_MIN_CM   |     | 20  | cm |                                     | Minimum distance in centimeters that rangefinder can reliably read                                                                                                    |  |
| RNGFND4_OFFSET   | 0   | 0   | v  |                                     | Offset in volts for zero distance for analog rangefinders. Offset added to distance in certimeters for PWM lidars                                                                                                    |  |
| RNGFND4_ORIENT   | 6   | 25  |    | 0:Forward<br>1:Forward-Rig          | Orientation of rangefinder                                                                                                    |  |

6. Click Write Params. Then power off the flight controller and restart it. After reconnecting to Mission Planner, SUI04 can be recognized.

# 1.3.3 Set the Avoidance Distance and Avoidance Enable/disable

1. The obstacle avoidance distance of SUI04 can be set by changing the value of AVOID\_MARGIN.

AVOID\_MARGIN: Vehicle will attempt to stay at least this distance (in meters) from objects while in GPS mode.

# 2. Parameter Settings

Search AVOID\_MARGIN in Full Parameter List, and modify it to 3 (That is, 3 meters. The valid value is 1~10). Then click Write Params.

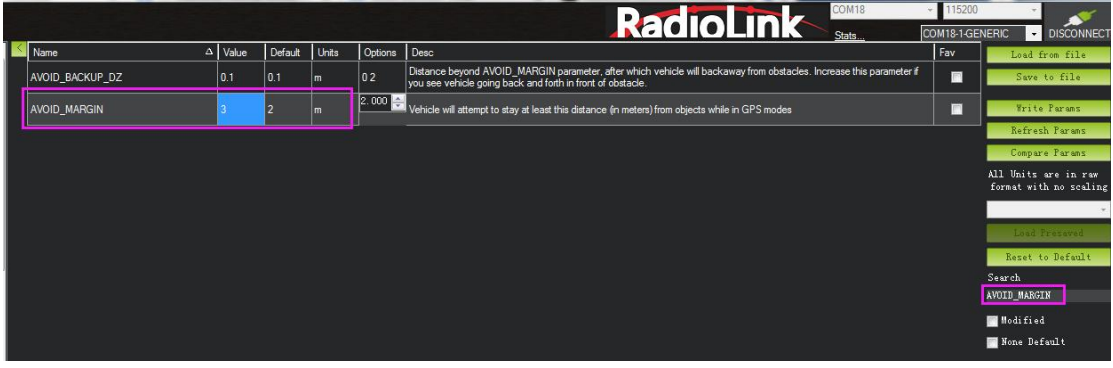

# 3. Set RC7\_OPTION

Search RC7\_OPTION in Full Parameter List, and modify it to 40. Then click Write Params. As shown below:

| Name       | △ Value | Default | Units    | Options | Desc Fav                             | Load from file                                 |
|------------|---------|---------|----------|---------|--------------------------------------|------------------------------------------------|
| RC7_OPTION | 40      | 0       |          | Prozi 💌 | Function assigned to this RC channel | Save to file<br>Write Parans                   |
| L          |         |         | <u> </u> |         |                                      | Refresh Params                                 |
|            |         |         |          |         |                                      | Compare Params                                 |
|            |         |         |          |         |                                      | All Units are in raw<br>format with no scaling |
|            |         |         |          |         |                                      | v                                              |
|            |         |         |          |         |                                      | Load Presaved                                  |
|            |         |         |          |         |                                      | Reset to Default                               |
|            |         |         |          |         |                                      | Search                                         |
|            |         |         |          |         |                                      | RC7_OPTION                                     |
|            |         |         |          |         |                                      | Modified                                       |
|            |         |         |          |         |                                      | 🛅 None Default                                 |
|            |         |         |          |         |                                      |                                                |

# 4. Transmitter Setup

This setup is optional.

The avoidance function of flight controller is always automatically enabled in Loiter Mode by default and disabled in Stabilize Mode. If users prefer enabling/disabling the avoidance function by transmitter, setup the transmitter by following the below steps:

- 1) Choose a 2-position switch to control CH7.
- 2) Connect Mission Planner. Enter SETUP-- Mandatory Hardware--FailSafe. The PWM value of CH7 is shown.
- 3) Toggle the switch of CH7. If the PWM value of CH7 is more than 1800, it means the avoidance function is enabled when the switch is at the position. If the PWM value of CH7 is less than 1800, it means the avoidance function is disabled when the switch is at the the position.

| DATA PLAN SETUP CON             | 😸 📑 🕎           |                             |
|---------------------------------|-----------------|-----------------------------|
| Install Firmware                | Radio IN        | Servo/Motor OUT Wild        |
| <b>Frame Туре</b>               | 1498            |                             |
| Initial Tune Par:               | Radio 2<br>1500 | GPS: No GPS                 |
| Compass                         | Radio 3<br>1144 | Radio 3<br>1000 Low Buttery |
| Radio Calibratio                | Radio 4<br>1499 | Radio 4 Reserved Mill C     |
| Servo Output<br>ESC Calibration | Radio 5         |                             |
| Flight Modes                    | 1265            | Radio                       |
| FailSafe                        | 1066            | FS Pwn 975 🚔                |
| ADSB                            | Radio 7<br>1933 |                             |
| >> Optional Hardware            | Radio 8<br>1066 | GCS FS Enable               |
| >> Advanced                     |                 |                             |
|                                 |                 |                             |

#### 1.3.4 Data Display

Connect the flight controller to Mission Planner. Press CTRL+F on the keyboard, and click Proximity in the pop-up window. As shown below:

- - X-

| and temp            |                                           |                         |                                        |                        |     |             |   |
|---------------------|-------------------------------------------|-------------------------|----------------------------------------|------------------------|-----|-------------|---|
| Geo ref images      | moved to dataflash tab                    | hex Mavlink decode      |                                        | 30 GYR0                | Za. | Proxest Gk  |   |
| Warning Manager     | Create custom audio warnings              | driver clean            | remove installed drivers               | 3DACCEL                | In  |             |   |
| Follow Me           | use a nmea gps to follow me               | Toggle Saftey Switch    | virtual press the satey button         | 30 846                 | In  | Frezent Bad |   |
| NMEA                | outputs the may location in nmea          | Message Interval        | set custom message interval's for      | ARCOLUTE DESCORE       |     |             |   |
| MicroDrone          | outputs the mav location in microdrone    | MAVLink Inspector       | Inspect all mavlink packets being      |                        |     | Freedom Ca. |   |
| Mavlink             | mirrors the mavlink stream received by mp | Bootloader Upgrade      | update the bootloader                  | DIFFERENTIAL PRESSURE  | Dis | No Dad      |   |
| Param gen           | regenerate the param info used inside mp  | 3D Map                  | 3d map testing                         | CPS                    | Dis |             |   |
| Lang Edit           | translation language editor               | decode HWID's           | display info about a hardware id typed | OPTECAL FLOW           | Dis |             |   |
| OSDVideo            | overlay the hud into your recorded videos | parse packet bytes      | debug a hex string mavlink packet      | WISLON POSITION        | Dix |             |   |
| Moving Base         | show an extra icon on the map of your     | adjust aircraft baro he | modify baro alt reference alt          |                        |     |             |   |
| Shp to Poly         | convert shp file ot a polygon file        | Lockup MAV              | cause the autopilot to lockup          | LASERPOSITION          | DT. | 80 068      |   |
| Anon Log            |                                           | DEM                     | display information about the          | EXTERNAL GROUND TRUTH  | Dix | No Bad      |   |
| Swarm               | multi mav swarm interface                 | logdownload scp         | logdownload via scp - ssh (apsync)     | ANGULAMMATE CONTROL    | 26  |             |   |
| Follow the leader   | follow the leader swarm                   | ReSort All logs         | resort all the logs in the MP logging  | ATTETUDE STABILIZATION | In  |             | - |
| MAVSerial pass      | create a exclusive passthrough to the gps | Custom GDAL             | load a custom map tile source via GDAL | TAWPOSITOR             | Za  | Present Ck  |   |
| Start Remote df log |                                           | sitl streamcombiner     |                                        |                        |     |             |   |
| Sort TLogs          | sort tlogs into there type and sysid      | Param Restore           |                                        | TACITIOUE CUMINE       | 011 | PTCICK USS  |   |
| rip all fw          | download all current fw's                 | FFT                     |                                        | IT POSITION CONTROL    | Dis | Present Bad |   |
| Inject GE           | add custom imagery to mp                  | grab threads. txt       |                                        | MOTOR OUTPUTS          | Za, |             |   |
| Clear Custom Maps   | wipe custom imagery                       | reboot pixhawk          | reboot the autopilot                   | NC NECK LYER           | Dis |             |   |
| structtest          | struct conversion speed test              | QNH                     | adjust the qnh                         | 30 61802               | Dis | No. Dad     |   |
| Dashijare           | Create dashware date input file           | Sequence Swarm          | label49                                |                        |     |             |   |
| arm and takeoff     | quad: arm and takeoff                     | vlc                     | display video stream via vlc - USE     | JUALLELA               | DIE |             |   |
| gimbal test         | run the gimbal pointing algo              | Age Map Data            | remove image tiles older than 30 days  | 30 MAC2                | Dis | No Bad      |   |
| map logs            | create map jpg's for all tlogs in a dir   | Param gen cust          | generate aged param data               | CZOFEKZ                | Die |             |   |
| logindex            | tlog browser                              | signing                 | mavlink2 signing configuration         | AHRS                   | 24  |             |   |
| opticalflow calib   | display the image data from the px4       | extract gps_inject      | extract rtcm data from tlog            | TERMAN                 | Za  | Frezent Ok  |   |
| APJ Tool            |                                           | Proximity               | display the proximity ui               |                        |     |             |   |
| mag calb log        | get mag offsets from a log                | Follow Swarm            | swarm style                            |                        | J.L |             |   |
| CoT                 | Outputs Cursor-on-Target                  | Manage Command List     | Manage Planner's Command List          | TOCCIDIC               | Dis |             |   |
| Force Accel Cal     | Mark accel as cal'd after param restore   | DFU Mode                | DFV Mode                               | DATIEN                 | Dis |             |   |
| Rce Compass Cal     | Mark mag as cal'd after param restore     |                         |                                        | PROXIMITY              | Dix |             | - |

Ultrasound data can be displayed in a pop-up window, as shown below:

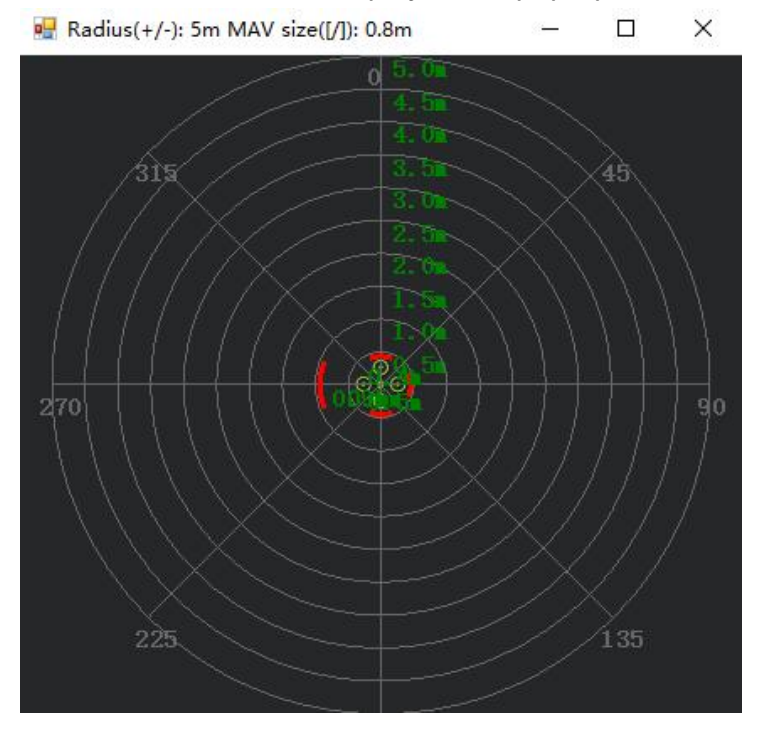

#### **1.4 Collision Avoidance Upward**

#### 1.4.1 Button Setup

The collision avoidance upward function is the same as the obstacle avoidance function, the direction of SUI04 upward can be setup by pressing the same button. Press the button 6 times and the LED flashes 6 times, and the direction of SUI04 is set upward. The corresponding collision avoidance distance can be set by the value of AVOID\_MARGIN as the previous steps instructed.

#### 1.4.2 Parameter Setup

1. Connect SUI04 to the flight controller. Search PRX1\_TYPE in Full Parameter List and change the value to 4. Then search RNGFND in Full Parameter List and change the value of RNGFNDx\_TYPE to 2 (x represents the ultrasonic serial number). Finally restart the flight controller. As shown below:

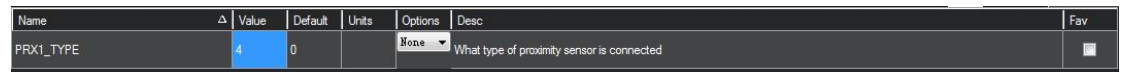

|   |                  |       |         |       |                    |                                                                                                    |                                                                                                    | - 11  | 5200 | ·                          | -  |
|---|------------------|-------|---------|-------|--------------------|----------------------------------------------------------------------------------------------------|----------------------------------------------------------------------------------------------------|-------|------|----------------------------|----|
|   |                  |       | 1       | lu -  | 10                 |                                                                                                    | Stats                                                                                                    | COM18 | 1-GE | NERIC - DISCON             | EC |
|   | Name $\Delta$    | Value | Default | Units | Options            | Desc                                                                                                    |                                                                                                    | Fav   |      | Load from file             | -  |
|   | RNGFND1_MIN_CM   | 20    | 20      | cm    |                    | Minimum distance in centimeters that ra                                                                                                    | angefinder can reliably read                                                                                                    |       |      | Save to file               |    |
|   | RNGFND1_OFFSET   | 0     |         |       |                    | Offset in volts for zero distance for anal                                                                                                    | log rangefinders. Offset added to distance in centimeters for PWM lidars                                                                                                    |       |      | Write Parans               |    |
|   | RNGFND1_ORIENT   | 25    | 25      |       | 0:Forward          | Orientation of rangefinder                                                                                                    |                                                                                                    |       |      | Refresh Params             |    |
|   | RNGFND1_PIN      | -1    | -1      |       | -1:Not<br>Used     | Analog or PWM input pin that rangefing<br>be used for PWM input. When using an                                                                                                    | g or PWM input pin that rangefinder is connected to. Anspeed ports can be used for Analog input, AUXOUT can<br>ed for PWM input. When using analog pin 103, the maximum value of the input in 3.3V. For PWM input, the pin<br>to configure to data (2004) results MHX of 2004/2004 reduce for datable                                                                                                    |       |      |                            |    |
|   | RNGFND1_POS_X    | 0     |         |       |                    | X position of the rangefinder in body fra                                                                                                    | ame. Positive X is forward of the origin. Use the zero range datum point if supplied.                                                                                                    |       | h    |                            |    |
|   | RNGFND1_POS_Y    | 0     | 0       | m     | -5 5               | Y position of the rangefinder in body fra<br>supplied.                                                                                                    | ame. Positive Y is to the right of the origin. Use the zero range datum point ∉                                                                                                    |       |      | Load Presaved              |    |
|   | RNGFND1_POS_Z    | 0     |         |       |                    | Z position of the rangefinder in body fra                                                                                                    | ame. Positive Z is down from the origin. Use the zero range datum point if supplied.                                                                                                    |       |      | Reset to Default<br>Search |    |
|   | RNGFND1_PWRRNG   | 0     | 0       | m     | 0 32767            | This parameter sets the estimated terrai<br>(If available). A value of zero means po                                                                                                    | parameter sets the estimated terrain distance in meters above which the sensor will be put into a power saving mode<br>vallable). A value of zero means power saving is not enabled                                                                                                    |       |      |                            |    |
|   | RNGFND1_RMETRIC  |       |         |       | 0:No<br>1:Yes      | is parameter sets whether an analog rangefinder is ratiometric. Most analog rangefinders are ratiometric, meaning that<br>pir output voltage is influenced by the supply voltage. Some analog rangefinders (such as the SF/02) have their own<br>and when experiment and estimated as the set of the set of t |                                                                                                    |       |      | Modified                   |    |
|   | RNGFND1_SCALING  | 3     | 3       | m/V   |                    | Scaling factor between rangefinder rea<br>For the hyperbolic function the units are                                                                                                    | iding and distance. For the linear and inverted functions this is in meters per volt.<br>e meterVolts. For Maxbotix serial sonar this is unit conversion to meters.                                                                                                    |       |      |                            |    |
|   | RNGFND1_STOP_PIN | -1    | -1      |       | -1:Not<br>Used     | Digital pin that enables/disables rangef<br>set, then the pin is set to 1 to enable th                                                                                                    | finder measurement for the pwm rangefinder. A value of -1 means no pin. If this is<br>is an angefinder and set to 0 to disable it. This is used to enable powersaving when<br>a whore her denotes MM/dr // CRUN // second for houries distancing the distance of the provider of the<br>mean of the distance of the mean second second sec |       |      |                            |    |
|   | RNGFND1_TYPE     |       | 0       |       | Maxbo 🔻            | Type of connected rangefinder                                                                                                    |                                                                                                    |       |      |                            |    |
|   | RNGFND2_TYPE     | 2     | 0       |       | 0:None<br>1:Analog | Type of connected rangefinder                                                                                                    |                                                                                                    |       |      |                            |    |
|   | RNGFND3_TYPE     |       | 0       |       | 0:None<br>1:Analog | Type of connected rangefinder                                                                                                    |                                                                                                    |       |      |                            |    |
|   | RNGFND4_TYPE     | 2     |         |       | 0:None<br>1:Analog | Type of connected rangefinder                                                                                                    |                                                                                                    |       |      |                            |    |
|   | RNGFND5_TYPE     |       | 0       |       | 0:None<br>1:Analog | Type of connected rangefinder                                                                                                    |                                                                                                    |       |      |                            |    |
| l | RNGFND6_TYPE     | 2     | o       |       | 0:None<br>1:Analog | Type of connected rangefinder                                                                                                    |                                                                                                    |       |      |                            |    |
|   | RNGFND7_TYPE     | 0     | 0       |       | 0:None<br>1:Analog | Type of connected rangefinder                                                                                                    |                                                                                                    |       |      |                            |    |
|   | RNGFND8_TYPE     | 0     |         |       | 0:None<br>1:Analog | Type of connected rangefinder                                                                                                    |                                                                                                    |       |      |                            |    |

2. Search RNGFND in Full Parameter List. Modify RNGFNDx\_ADDR (x represents the ultrasonic serial number) to 117, RNGFNDx\_MAX\_CM to 450, RNGFNDx\_MIN\_CM to 43, and RNGFNDx\_ORIENT to 24. (24 indicates that the ultrasonic direction is forward) As shown below:

| Name $\Delta$    | Value | Default | Units | Options                | Desc                                                                                                    | Fav |
|------------------|-------|---------|-------|------------------------|----------------------------------------------------------------------------------------------------|-----|
| RNGFND6_ADDR     | 117   | 0       |       | 0 127                  | This sets the bus address of the sensor, where applicable. Used for the I2C and DroneCAN sensors to allow for multiple<br>sensors on different addresses.                                                                                                    |     |
| RNGFND6_FUNCTION | 0     | 0       |       | 0:Linear<br>1:Inverted | Control over what function is used to calculate distance. For a linear function, the distance is (voltage offset)'scaling, For a<br>inverted function the distance is (offset-voltage)'scaling. For a hyperbolic function the distance is scaling/(voltage offset).<br>The functioner that the distance is include:                 |     |
| RNGFND6_GNDCLEAR | 10    | 10      | cm    | 5 127                  | This parameter sets the expected range measurement (in cm) that the range finder should return when the vehicle is on the<br>ground.                                                                                                    |     |
| RNGFND6_MAX_CM   | 450   | 700     | cm    |                        | Maximum distance in centimeters that rangefinder can reliably read                                                                                                    |     |
| RNGFND6_MIN_CM   |       | 20      | cm    |                        | Minimum distance in centimeters that rangefinder can reliably read                                                                                                    |     |
| RNGFND6_OFFSET   | 0     | 0       | v     |                        | Offset in volts for zero distance for analog rangefinders. Offset added to distance in centimeters for PWM lidars                                                                                                    |     |
| RNGFND6_ORIENT   |       | 25      |       | 0:Forward              | Orientation of rangefinder                                                                                                    |     |
| RNGFND6_PIN      | -1    | -1      |       | -1:Not<br>Used         | Analog or PWM input pin that rangefinder is connected to. Airspeed ports can be used for Analog input, AUXOUT can be<br>used for PWM input. When using analog pin 103, the maximum value of the input in 3.3V. For PWM input, the pin must be<br>used for even as distIC BUC as the MMM in PUDPOP is distingt and the second state. |     |

# 1.4.3 Data Display

As only the horizontal distances are available on the data check interface, upward data can only be checked on DataFlash Logs. The steps are as follows:

1. DataFlash Logs Download

Connect the flight controller to Mission Planner and follow the below steps to download DataFlash Logs.

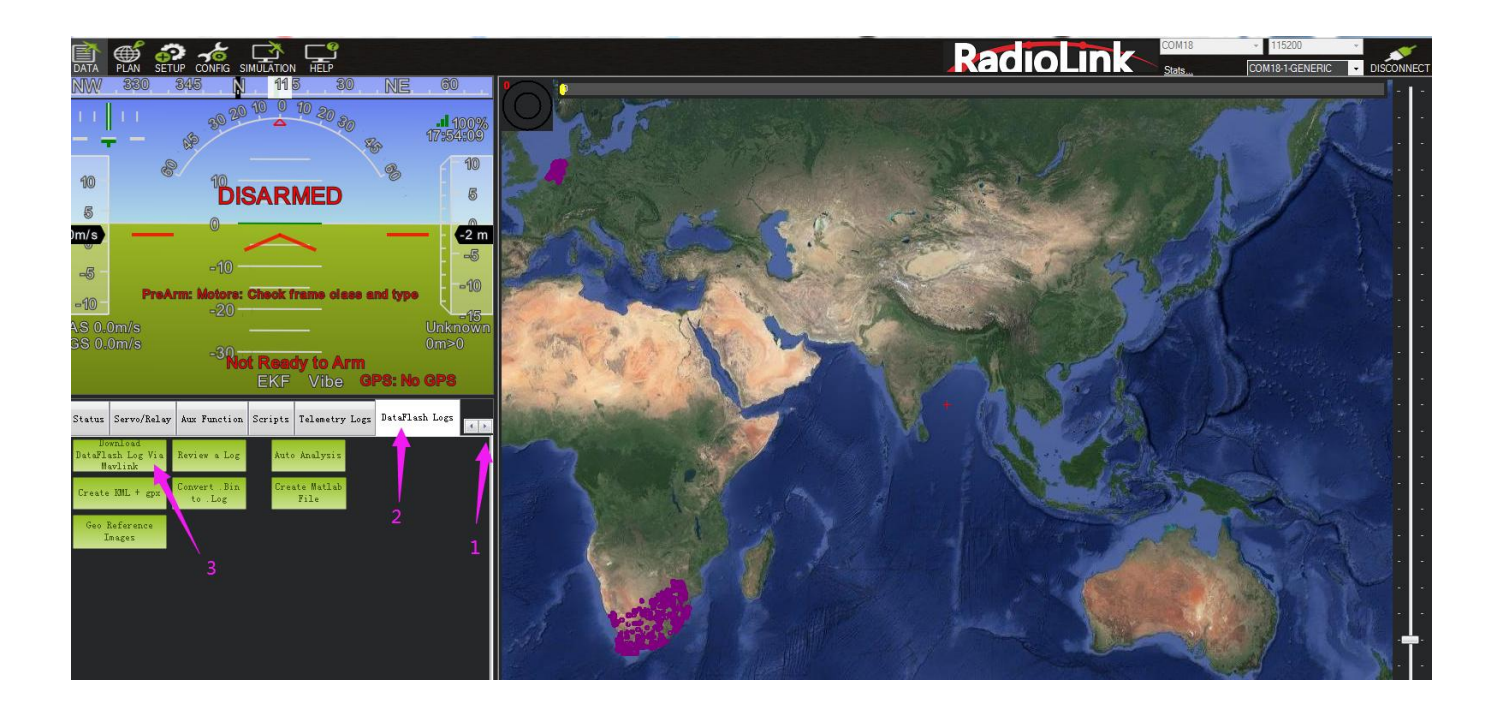

Click the logs you want to view, and click Download these logs to download the selected logs.

| 🔕 Log Downloader       |                  |                                                             | ×              |
|------------------------|------------------|-------------------------------------------------------------|----------------|
| Log files:             |                  | Output:                                                     |                |
|                        |                  | Getting list of log files<br>No logs to download            | *              |
| Download All Logs      | First Person KML |                                                             |                |
| Download Selected Logs | Create KML       |                                                             |                |
| Clear Logs             | .bin to .log     |                                                             | *              |
|                        |                  | NOTE: When posting support querys, please send the bin file | 547 - 148<br>1 |

# 2. Log Check

Click Review a Log and open the log.

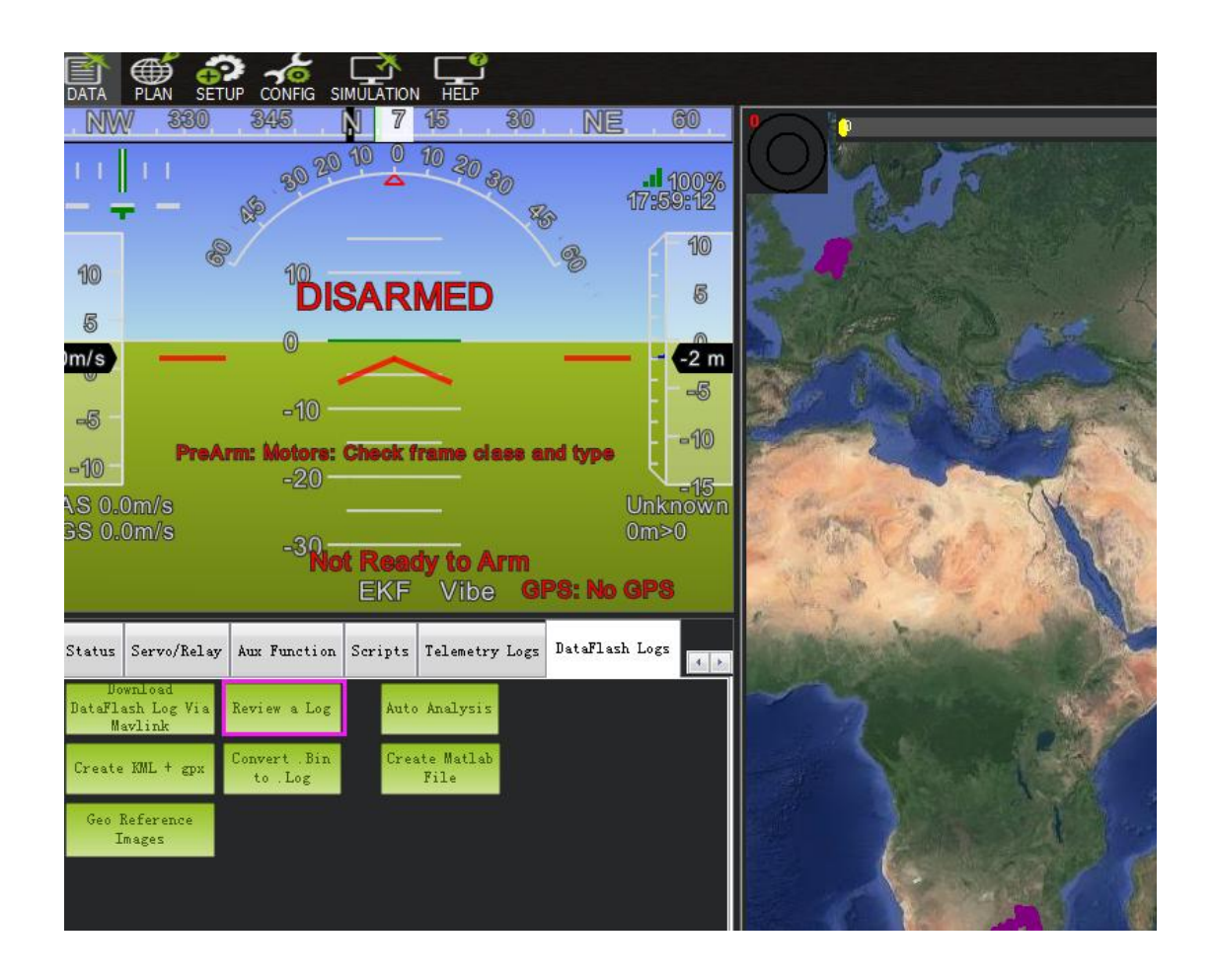

Follow steps 1 and 2 in the picture below.

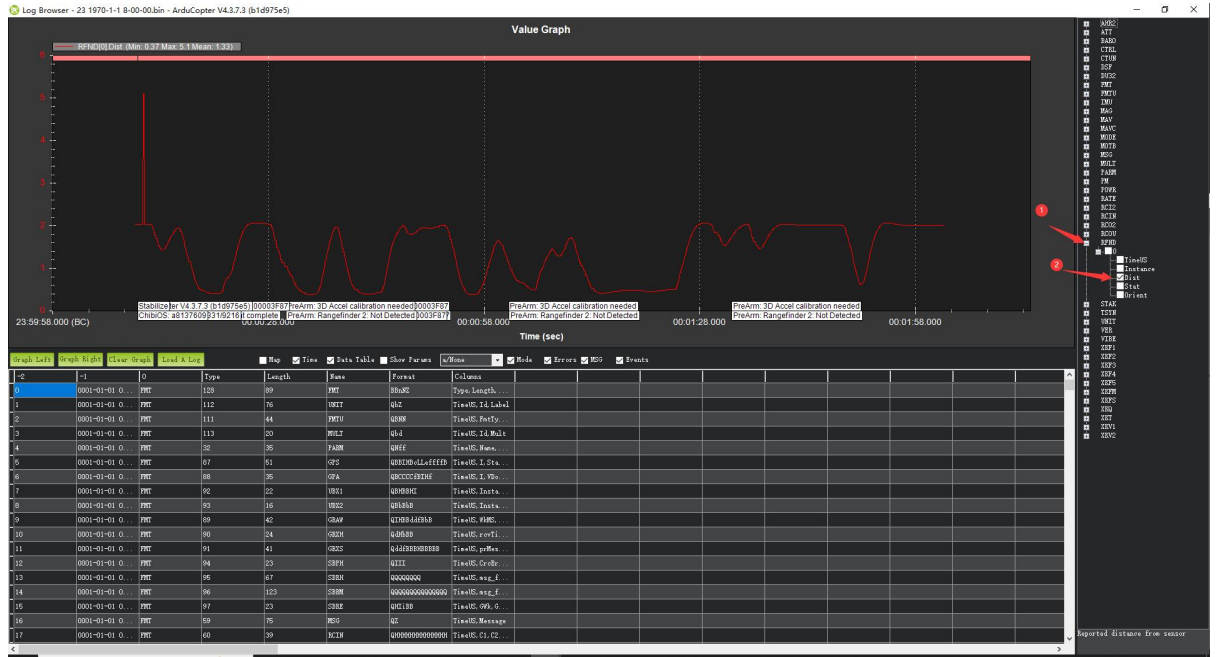

The data shown in the chart is the distance of objects detected by SUI04.

# Chapter 2. Set Mini Pix/PIXHAWK to Work with SUI04

#### 2.1 Obstacle Avoidance

#### 2.1.1 Firmware Support

The firmware of the obstacle avoidance function needs to be downloaded from the link below, and then uploaded to the flight controller on Mission Planner. Other versions of firmware cannot be used! !! (The following firmware is modified from Firmware Copter V3.5.7. After installing the firmware, the previous functions and parameters will remain unchanged, and there is no need to re-calibrate.) SUI04 Firmware for Obstacle Avoidance Function: https://www.radiolink.com/sui04\_firmware

# 2.1.2 How to Connect With PIXHAWK

Individually with PIXHAWK: Connecting the module (eg. SUI 04) and the I2C port of PIXHAWK with a 4 pin to 4 pin wire.

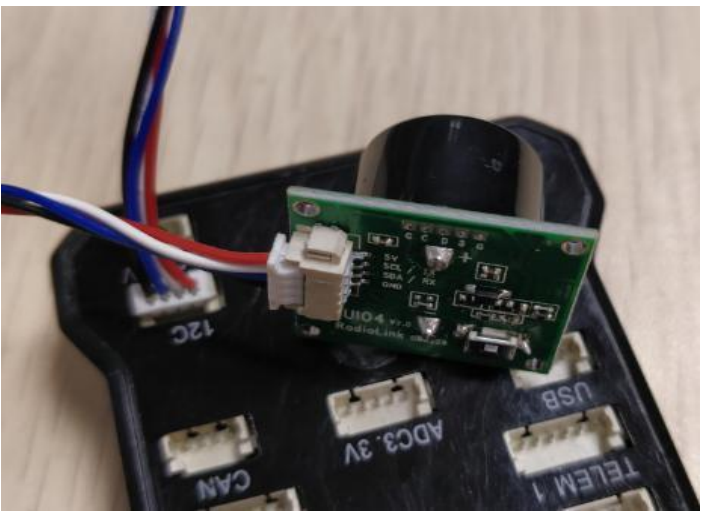

Connecting with PIXHAWK by I2C wiring board: 2 wires of 4 pin to 4 pin are needed: one for connecting I2C port of PIXHAWK and I2C wiring board; one for connecting I2C wiring board and SUI04.

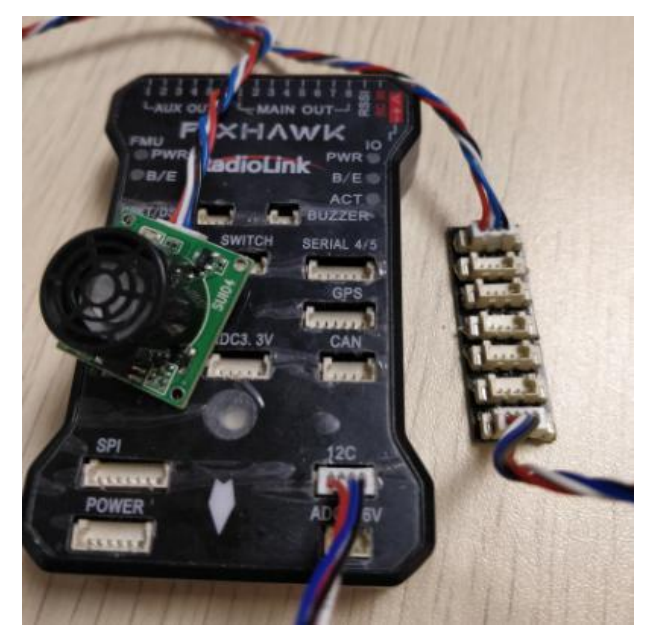

# With Mini Pix

**WARNING**: NO memory card inside When connection.

Individually connect with Mini Pix: one 4 pin to 6 pin wire is needed: the 4 pin end to SUI04 and the 6 pin end to the GPS port of Mini Pix.

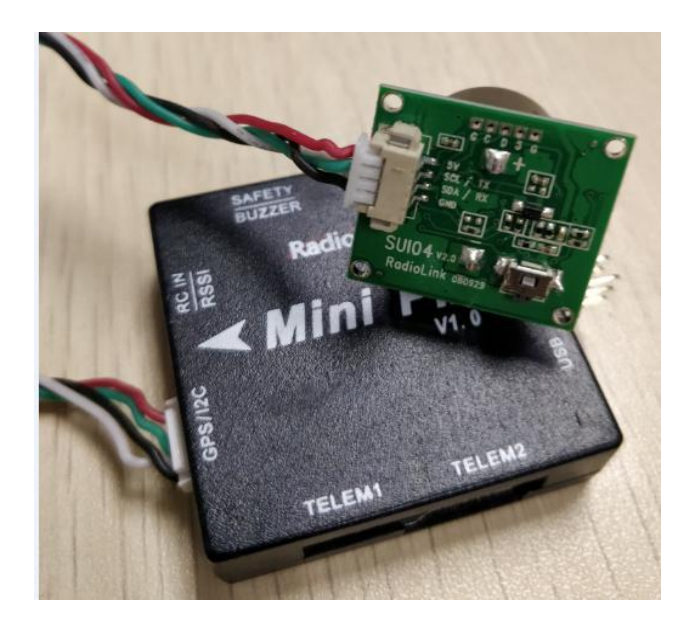

Connecting with Mini Pix by I2C wiring board:

- (1) Take a 6 pin to 6 pin wire with one end to the GPS port of Mini Pix and one end to the I2C expansion board.
- (2) Take a 4 pin to 4 pin wire with one end to the I2C expansion board and one end to the I2C wiring board.
- (3) Take another 4 pin to 4 pin wire with one end to the I2C wiring board and one end to the SUI04.

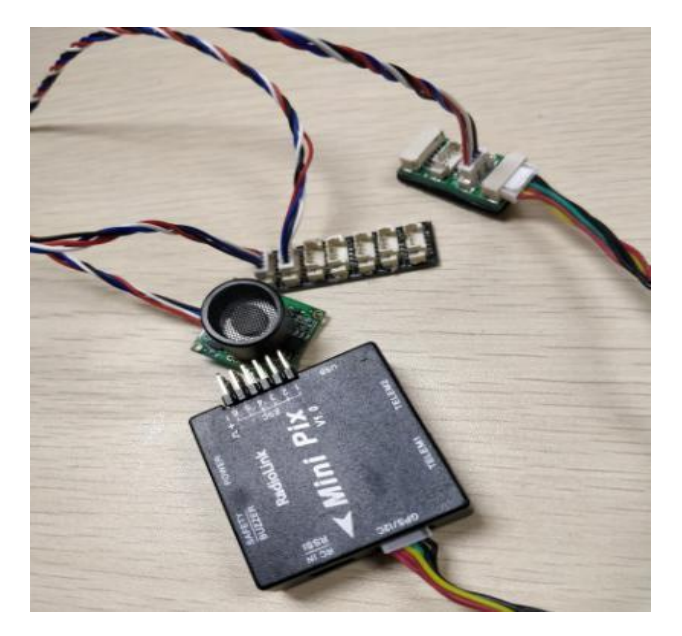

#### 2.1.3 Parameters Setup

#### Module type setup

PIXHAWK support four kinds of obstacle avoidance modules. SUI04 can be chosen by setting the value of PRX\_TYPE in Mission Planner(MP).

#### Setting steps:

- (1) Choose CONFIG/TUNING on the top of the interface.
- (2) Click "Full Parameter List" on the left.
- (3) Input "PRX\_TYPE" (obstacle avoidance module type) in search column at the lower right corner and press "Enter".
- (4) As the searched proximity sensor type shown in the Mission Planner, change the proximity sensor type value to 4 ( that is , the chosen module type is Range Finder, which is SUI04 ).
- (5) Click "Write Params" on the right to save the parameters when the setting is complete.

| Mission Planner For Radi | olink 1.3.49.6 APM:Cop | ter V3.5.5 (27229c83) |        |                                                                         |                                            | - 🗆 X                |
|--------------------------|------------------------|-----------------------|--------|-------------------------------------------------------------------------|--------------------------------------------|----------------------|
|                          |                        |                       | DONATE |                                                                         | COM3 - 11520<br>維接統                        |                      |
| Flight Modes             | Command Step1          | Value                 | Units  | Options                                                                 | Desc                                       | Load from file       |
| GeoFence                 | PRX_TYPE               | <sup>2</sup> Step4    |        | 0:None 1:LightWareSF40C<br>2:MAVLink 3:TeraRangerTower<br>4:RangeFinder | What type of proximity sensor is connected | Save to file         |
| Basic Tuning             |                        | Sector Sector         | h.     |                                                                         | Step5                                      | Write Params         |
| Extended Tuning          |                        |                       |        |                                                                         |                                            | Refresh Farams       |
| Standard Params          |                        |                       |        |                                                                         |                                            | Compare Farams       |
| Advanced Params          |                        |                       |        |                                                                         |                                            | 411 Maite and in wa  |
| Full Parameter List      | e2                     |                       |        |                                                                         |                                            | format with no scali |
| Full Parameter Tree      |                        |                       |        |                                                                         |                                            | Racing210(穿起 -       |
| Planner                  |                        |                       |        |                                                                         |                                            | Load Presaved        |
|                          |                        |                       |        |                                                                         |                                            | Reset to Default     |
|                          |                        |                       |        |                                                                         |                                            | Search<br>PRX_TYPE   |
|                          |                        |                       |        |                                                                         |                                            | Step3                |
|                          |                        |                       |        |                                                                         |                                            |                      |
|                          |                        |                       |        |                                                                         |                                            |                      |
|                          |                        |                       |        |                                                                         |                                            |                      |

# Setup the avoidance distance and the avoidance enable/disable

The avoidance distance of ultrasonic sensor SUI04 can be hanged by setting the value of AVOID\_MARGIN. AVOID\_MARGIN: the max avoidance distance at LoiterMode, the unit is meter.

The avoidance enable/disable of ultrasonic sensor SUI04 can be set by changing the value of AVOID\_ENABLE.

AVOID\_ENABLE: the value of AVOID\_ENABLE 0 (options is None) means the avoidance function is off and the value 2(options is Use Proximity Sensor) means the avoidance function is on.

#### Parameters Setting Steps on Mission Planner:

- (1) Choose CONFIG/TUNING on the top of the interface.
- (2) Click "Full Parameter Tree".
- (3) Click the "AVOID", the parameters of "AVOID\_ENABLE" and "AVOID\_MARGIN" are shown.
- (4) Set the value of the AVOID\_ENABLE 2(use proximity sensor) means make avoidance sensor enable.
- (5) Set the value of AVOID\_MARGIN 3(3 meters, the effective value is from 1 to 10) means vehicle will attempt to stay at least in 1 to 10 meters from objects while in GPS modes.
- (6) Click "Write Params" on the right to save the parameters when the setting is complete.

| Mission Planner For Rad | liolink 1.3.49.6 APM:Copter | V3.5.7 (ccc782       | 32)              |                         |                                                                                 |     | >                                | ×             |
|-------------------------|-----------------------------|----------------------|------------------|-------------------------|---------------------------------------------------------------------------------|-----|----------------------------------|---------------|
|                         |                             |                      | <mark>؟</mark> ک | ()<br>NE                | Coms ÷ 94<br>维接统计                                                               | 600 | DISCON                           | NECT          |
| Flight Modes            | Command Step 1              | Value                | Unit             | Range                   | Description                                                                     | ^   | Load from file                   |               |
| GeoFence                | ACCEL                       |                      |                  |                         |                                                                                 |     | Save to file                     |               |
| Basic Tuning            | E ACRO                      |                      |                  | 0.01 11 1               | Step                                                                            | 6   | Write Params                     |               |
| Extended Tuning         | ADSB_ENABLE                 |                      |                  | 0:Disabled<br>1:Enabled | Enable ADS-B                                                                    |     | Refresh Params                   | T             |
| Standard Params         | II AHRS                     |                      |                  |                         |                                                                                 |     | Compare Params                   |               |
| Advanced Params         | ANGLE_MAX                   | 4500                 | cdeg             | 1000 8000               | Maximum lean angle in all flight modes                                          |     | 177 Y '                          |               |
| Full Parameter List     | ARMING                      |                      |                  |                         |                                                                                 |     | format with no :                 | n ra<br>scali |
| Full Parameter Tree     | E AIC                       |                      |                  |                         |                                                                                 |     | Racing210(穿起,                    | -             |
| Planner Step 2          | AVD_ENABLE                  |                      |                  | O:Disabled<br>1:Enabled | Enable Avoidance using ADSB                                                     |     | Load Presaved<br>Reset to Defaul | ŧ             |
|                         | avoid Step 3                |                      |                  |                         | Wen loss and a moder and detailer while                                         |     | Search                           |               |
|                         | AVOID_ANGLE_MAX             | 1000                 | cdeg             | 0 4500                  | in non-GPS modes<br>Nictance from object at which obstacle                      |     |                                  |               |
|                         | AVOID_DIST_MAX              | <sup>10</sup> Step 4 | <b>4</b> m       | 3 30<br>0 None          | avoidance will begin in non-GPS modes                                           |     |                                  |               |
|                         | AVOID_ENABLE                |                      |                  | 1 StopAtFence…          | Enabled/disable stopping at fence<br>Vehicle will attempt to stav at least this |     |                                  |               |
|                         | AVOID_MARGIN                | 3<br>Stop            | m                | 1 10                    | distance (in meters) from objects while in…                                     |     |                                  |               |
|                         | BATT                        | step :               |                  |                         |                                                                                 |     |                                  |               |
|                         | BATT2                       |                      |                  |                         |                                                                                 | ~   |                                  |               |

#### How to Enable/Disable the avoidance function by transmitter(Optional)

This setup depends on users' habit and is optional.

The avoidance function of flight controller is always automatically enabled a Loiter Mode by default and disabled if change to Stabilize Mode.

If users prefer enabling/disabling the avoidance function by transmitter, setup in the Mission Planner as Below steps is necessary.

#### Flight Controller Setting steps (CH7\_OPT Parameters):

- (1) Choose CONFIG/TUNING on the top of the interface.
- (2) Click "Full Parameter List" on the left.
- (3) Input "CH7\_OPT" (choose the CH7 to make the avoidance function enable or disable) in search column at the lower right corner and press "Enter".

- (4) As the searched CH7\_OPT shown in the Mission Planner, change the value to 40 (Object Avoidance). It means switchon/off CH7 enable/disable the avoidance function.
- (5) Click "Write Params" on the right to save the parameters when the setting is complete.

| UGHT DATA FUGHT PLAN INITIAL SETUR                                                                                                    |                               |          |       |                                                                                                    | COM3 + 115200<br>結務統                                                      |                                                                                                    |
|----------------------------------------------------------------------------------------------------|-------------------------------|----------|-------|----------------------------------------------------------------------------------------------------|---------------------------------------------------------------------------|----------------------------------------------------------------------------------------------------|
| light Modes                                                                                                    | Command Step1                 | Value    | Units | Options                                                                                                    | Desc                                                                      | Load from file                                                                                                    |
| GeoFence<br>Basic Tuning<br>Extended Tuning<br>Standard Params<br>Advanced Params<br>Full Parameter List<br>Full Parameter Tree<br>Planner | сн7_орт =<br>1 <mark>2</mark> | 40 Step4 |       | 0 Do Nothing 2-Filp 3-Simple<br>Mode 4:RTL 5:Save Tim 7:Save<br>WP 9:Camera Trigger<br>10: RangeFinder 11:Fence<br>13:Super Simple Mode 14:Acro<br>Trainer 15:Sprayer 16:Auto<br>17:Auto Tune 18:Land 19:Gripper<br>21:Parachute Release<br>23:Parachute Release<br>23:Parachute Release<br>24:Parachute Release<br>23:Parachute Release<br>24:Para | Step5<br>Select which function is performed when CH7<br>is above 1800 pwm | Save to file<br>Write Params<br>Refresh Params<br>Compare Params<br>All Units are in<br>format with no so<br>Racing210(穿起。<br>Load Presaved<br>Reset to Default |

#### Transmitter setting steps

- (1) Choose a 2-position switch(the SWA of AT9S for example) to control CH7.
- (2) Choose INITIAL SETUP on the top of the interface.
- (3) Click "FailSafe" in the pull-down menu of "Madatory Harware" on the left and the PWM value interface of CH7 is shown.
- (4) Toggle the switch. If the PWM value of CH7 is more than 1800, it means the avoidance function is enabled when the switch is at the bottom position. If the PWM value of CH7 is less than 1800, it means the avoidance function is disabled when the switch is at the top position.

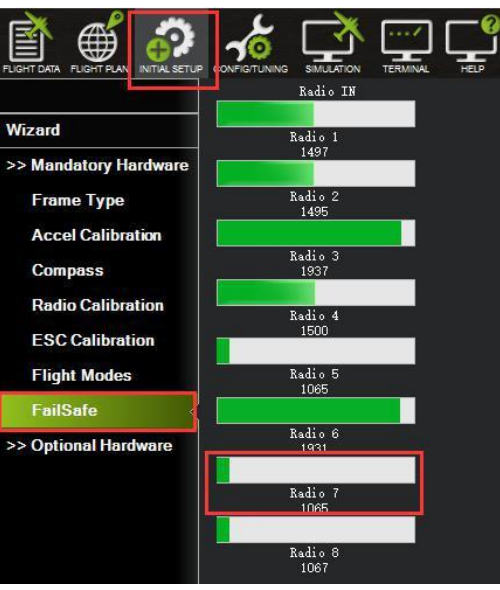

#### 2.1.4 Button Functions of SUI04

Flight controller PIX can simultaneously support 6 modules (eg. SUI04) including front/back/left/ right/upward/downward. So the direction of each module should be set. Every press on the button, the module direction changes once accordingly clockwise and the module LED flashes. Different flash frequencies means different directions. Once-Front, Twice-Right, 3 Times-Back, 4 Times-Left, 5 Times-Downward, 6 Times- Upwards.

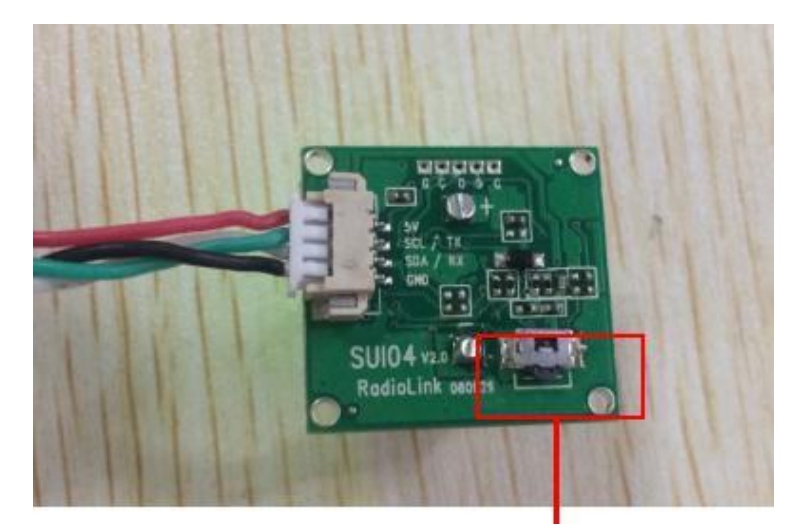

(Press this button to change the direction of obstacle avoidance, it will rotate 90 degree clockwise when press the button once.)

NOTICE: Every direction changed, the flight controller and the module need to be restarted.

#### 2.1.5 Data Check

As the data of the latest official Mission Planner is not well shown, it's suggested to download the Mission Planner specially.

for Mini Pix to check data.

https://www.radiolink.com/minipix\_firmware

After the above setups are complete, the SUI04 data can be checked on Mission Planner. Disconnect the PIXHAWK and restart the Mission Planner. When the Mission Planner is connecting, a new interface (as shown below) will come out automatically and the working condition of SUI04 can be checked . If it doesn't come out, please click the icon at the task bar on the desktop.

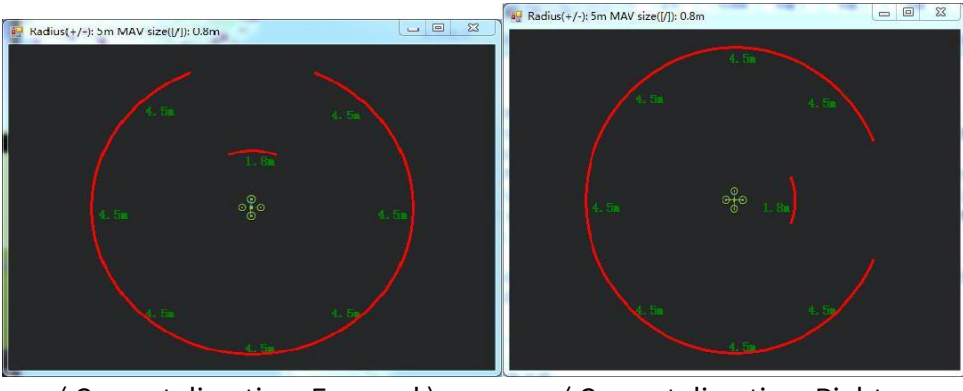

(Current direction: Forward)

(Current direction: Right

# 2.1.6 Flight Modes

Flight modes need to setup after the parameters of PIXHAWK have been set and the Ultrasonic Sensor SUI04 works, the basic flight modes include 1: Stabilize, 2: Loiter.

|                       |               |                            | DONATE            |
|-----------------------|---------------|----------------------------|-------------------|
| Install Firmware      |               | Current Mode: Stabilize(自稳 | 9                 |
| Wizard                |               | Current PWM: 5: 1065       |                   |
|                       | Flight Mode 1 | Stabilize(自稳)              | 🗾 🧅 🗌 Simple Mode |
| >> Mandatory Hardware | Flight Mode 2 |                            | 🔍 🗌 Simple Mode   |
| Frame Type            | Flight Mode 3 | Stabilize(自稳)              | Simple Mode       |
| Accel Calibration     | Flight Mode 4 |                            | 📕 🗌 Simple Mode   |
| Compass               | Flight Mode 5 | Stabilize(自稳)              | 📃 🔤 Simple Mode   |
| Radio Calibration     | Flight Mode 6 | PosHold(定点)                | Simple Mode       |
| ESC Calibration       |               | Save Modes                 |                   |
| Flight Modes          |               |                            |                   |
| FailSafe              |               |                            |                   |
| >> Optional Hardware  |               |                            |                   |

Mission Planner For Radiolink 1.3.49.6 APM:Copter V3.5.7 (ccc78232)

# 2.1.7 Working Condition

**WARNING**: Reconnect the PIXHAWK and restart the Mission Planner after following all the above steps to ensure the successful parameters setup for failsafe.

After verifying all the parameters setup, it's strongly suggested to find a large place with walls or other obstacles to have a test when ready for the first flight.

#### Flight testing steps:

- (1) Power on the drone and wait till the blue LED of PIXHAWK blinks,meaning the initialization of PIXHAWK is complete.
- (2) Press the safety switch about 1 to 2 seconds till the red LED of PIXHAWK is on when the blue LED of PIXHAWK is blinking.
- (3) Unlock the drone and the motors will begin to move if armed successfully. Push the throttle stick slowly, change the flight mode to Loiter when the drone takes off.
- (4) Toggle the CH7-SWA(or any other 2 position switch, it depends on which you setup at the very beginning) to turn on the avoidance function.
- (5) Push the throttle and aileron sticks to make the drone close to the wall/obstacle, the drone will control the racing speed and stopped at the 3 meters far from the wall/obstacle automatically. If the flight speed is too high and the distance to the wall/obstacle is less than 3meter because of the inertia, the drone will stay at 3 meters away from the wall or obstacle automatically.

**Notice**: To unlock a drone, put the throttle stick to the bottom right corner if the transmitter is Mode2. Or put the throttle stick to the bottom left corner and the aileron stick to the bottom right if your transmitter is Mode1.

# 2.1.8 Notices

- (1) No memory card allowed when connecting Mini Pix.
- (2) Avoidance function is automatically enabled when at Alt-Hold Mode. If needs to be disabled, please follow the above steps and change the value of AVOID\_DIST\_MAX to 0 in Param Setup in Mission Planner.
- (3) Never enable the avoidance function of SUI04 at Alt-Hold Mode but Loiter Mold. (At Alt-hold mode, when the drone encounter obstacles, its slant angle will combine pitch with roll then response. It may be too late to stop if the drone is at full speed. But at Loiter Mode, the drone will stop immediately when encounter an obstacle no matter how big both the pitch and roll are. So, it's suggested use the horizontal obstacle avoidance function at the Loiter Mode.)
- (4) When obstacles detected, the LED of SUI04 is always on; When no obstacle detected, the LED of SUI04 keeps flashing.
- (5) If connection is successfully done, the LED of SUI04 will flash 4 to 6 times and be off when power on.Then always on after the initialization.
- (6) Be sure to avoid the interference from propellers and frame to signals when connecting the flight controller.
- (7) As SUI04 is a transceiver, there is a blind area of 40cm, including the area less than 40cm.
- (8) Only the distance of horizontal directions can be checked on the data check interface. When there's no distance shown, the current direction of SUI04 may be upward, which can be checked on DataFlash Logs.

# 2.1.9 Errors Report on Mission Planner

1) Mission Planner note: Bad LiDAR Health, as shown below.

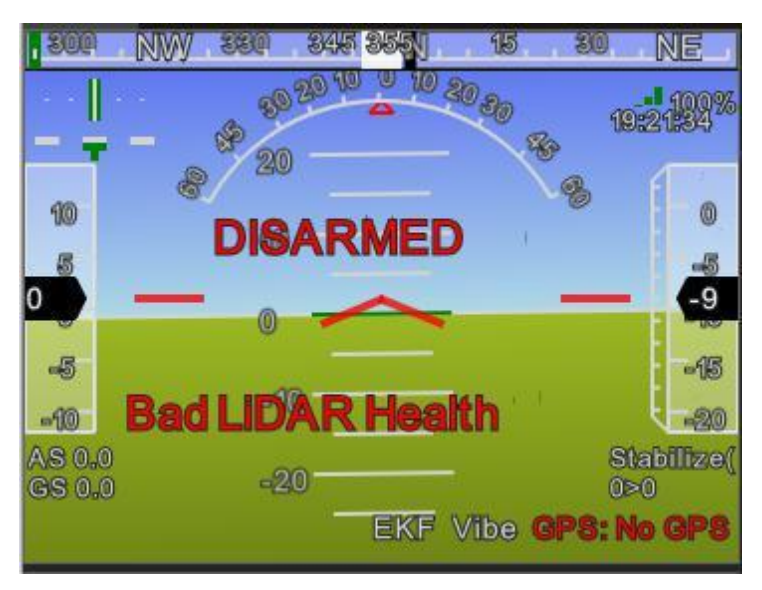

The ultrasonic shown in the above pic is under unusual working condition. The possible reasons are:

- a. PRX\_TYPE value is set wrong.
- b. PRX\_TYPE value is set 4, but SUI04 is not connected. If SUI04 need to be turned off, PRX\_TYPE value should be set 0.
- c. SUI04 connect incorrectly.
  - 20
     255
     20
     10
     10
     20
     10
     100%

     10
     10
     10
     20
     20
     20
     20
     10
     100%

     10
     10
     10
     20
     20
     20
     20
     10
     100%

     10
     10
     10
     10
     20
     20
     20
     20
     10
     100%

     10
     10
     10
     10
     20
     20
     20
     20
     10
     10
     10

     5
     10
     10
     10
     10
     10
     5
     10
     5
     10
     5
     10
     5
     10
     5
     10
     5
     10
     5
     10
     5
     10
     5
     10
     5
     10
     5
     10
     5
     10
     5
     10
     5
     10
     5
     10
     5
     10
     5
     10
     5
     10
     5
     10
     5
     10
     5
     10
     5
     10
     5
     10
     5
     10
     5
     10
     5
     10
     5
     10
     5
- 2) Mission Planner note: PreArm: Proximity X deg,0.40m, as shown below

The above screenshot shows SUI04 detects the distance less then 60cm and is locked by the flight controller. To armed SUI04, the distance between the drone and obstacles should be more than 60cm.

# 2.2 Collision Avoidance Upward

The collision avoidance upward function is same as the obstacle avoidance function, the direction of SUI04 upward can be setup by pressing the same button.

Press the button 6 times and the LED flashes 6 times, and the direction of SUI04 is set upward.

The corresponding distance of collision avoidance can be set by the value of AVOID\_MARGIN as the previous steps instructed.

As only the horizontal distances are available on the data check interface, upward data can be checked on DataFlash Logs.

# 1) DataFlash Logs Download

Connect the flight controller with Mission Planner and follow the below steps to download DataFlash Logs.

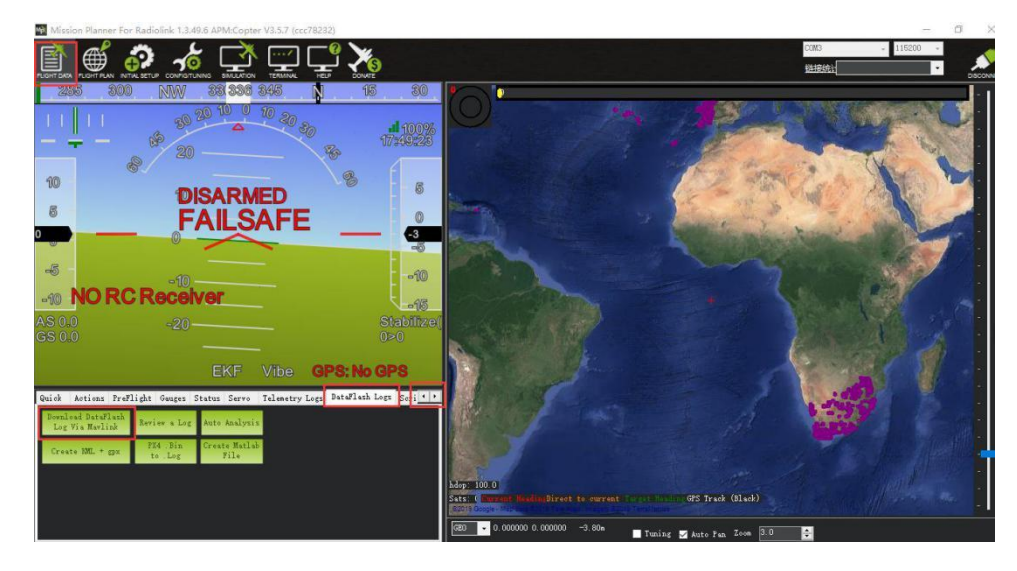

Click the logs and download.

|   | 😣 Log Downloader                    |                                                      |          | × |
|---|-------------------------------------|------------------------------------------------------|----------|---|
| S | Log files:                          | Output:                                              |          |   |
|   |                                     | Getting list of log files<br>No logs to download     |          | ¢ |
| 9 |                                     |                                                      |          |   |
| h |                                     |                                                      |          |   |
|   | Download All Logs First Person KML  |                                                      |          |   |
|   | Download Delected Logs Recreate KML |                                                      |          |   |
|   | Clear Logs , bin to , log           |                                                      |          | ~ |
|   |                                     | NOTE: When posting support querys, please send the . | oin file |   |

# 2) Log check

Open the log files. Click the log review and open the log.

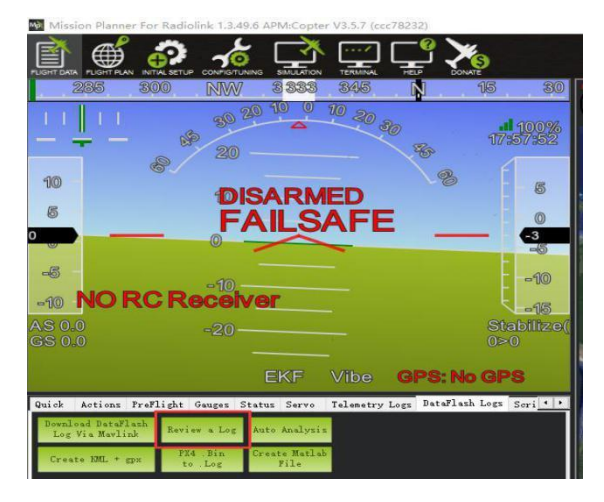

#### Follow the Step 1 and Step 2 shown in below pic:

| Log Brow   | vser - 10 2000-1-1 8-0    | 0-20.bin | Capity VI.1.1.MIN | 140.0  |                |                      |              |               |           |          |          |          |            |                |
|------------|---------------------------|----------|-------------------|--------|----------------|----------------------|--------------|---------------|-----------|----------|----------|----------|------------|----------------|
|            |                           |          |                   |        |                | Vah                  | æ Graph      |               |           |          |          |          |            |                |
|            | BEDING ON 1 Max 4 Meen 2) |          |                   |        |                |                      |              |               |           |          |          |          |            |                |
| 10         |                           |          |                   |        |                |                      |              |               |           |          |          |          |            |                |
| 10         |                           |          |                   |        |                |                      |              |               |           |          |          |          |            |                |
| 114        |                           |          |                   |        |                |                      |              |               |           |          |          |          |            |                |
| 4 22       |                           |          |                   |        |                |                      |              |               |           |          |          |          |            |                |
| - 46       |                           |          |                   |        |                |                      |              |               |           |          |          |          |            |                |
| 19         |                           |          |                   |        |                |                      |              |               | A.        |          |          |          |            |                |
|            |                           |          |                   |        |                |                      |              | 3000          | Ť.        |          | 4000     |          |            | 50             |
|            |                           |          |                   |        |                |                      | , ine Number |               |           |          |          |          |            |                |
| 112210月21日 | (土石)附款时 青济器               | 践 加      | (日志)              | 🔲 显示地图 | 🖬 Vze Tine 🛛 🕅 |                      | •            | 🗹 Mode 🛛 Erro | rs 🔽 NSG  |          |          |          |            |                |
| -2         | -1                        | 0        | Type              | Length | Sune           | Fornat               | Columns      |               |           |          |          |          | ^ <u>+</u> | INF            |
| 0          | 0001-01-01 0              |          |                   |        |                | 80×HZ                |              |               |           |          |          |          | 18         | INIC<br>NAS    |
| 1          | 0001+01-01 0              | INT      | 129               | 31     | 2 ABM          | QRE                  | TinelS       | Nane          | Value     |          |          |          |            | NOTE<br>NOTE   |
| 2          |                           |          |                   |        |                | <b>QBINECLLefftB</b> | TinellS      |               |           |          |          | ₩op      |            | 855<br>8771    |
| 3          | 0001-01-01 0              | INT      | 131               | 45     | GP52           | QBINBelLafffB        | TinelS       | Status        | କାର       | Glik     | #Sats    | HD op    | i i        | 1972           |
| 4          | 0001-01-01 0              | THE      |                   |        |                | <b>QBIHBclLefftB</b> | TinelS       | Status        | ମାର       | GRA      | Østs     | HDop     |            | 10273<br>10274 |
| 5          | 0001-01-01 0              | THE      | 193               | 24     | GPA .          | QCCCCBI              | TinelS       | VDop.         | HACC      | VAcc     | Skee     | vv       |            | 18275          |
| 6          | 0001-01-01 0              | INT      |                   | 24     | GR 62          | QCCCCBI              | TinellS      | VD op         | KAcc      | VAcc     | Skee     | VV.      | i i        | 1027           |
| 7          | 0001-01-01 0              | FHT      | 195               | 24     | G2 A3          | QCCCCBI              | TimellS      | VDop          | RAde      | VAcc     | SAcc     | vv       | 8          | 1070           |
| 8          | 0001-01-01 0              | PMT .    | 133               | 53     | DAD            | SECECETIES BIOK      | TinellS      | GyrI          | Gyr Y     | GyrI     | AceX     | AccI     |            | 35001<br>10002 |
| -          | 0001-01-01 0              | INT      | 134               | 75     | MSG            | QZ.                  | TinellS      | Nezzago       |           |          |          |          | i i        | 88T1           |
| - 10       | 0001-01-01 0              | m        | 135               | 39     | NC1N           | Q10300000000K        | TimelS       | C1            | C2        | 103      |          | C5       |            | PAIM PAIM      |
| - 11       | 0001-01-01 0              | INT      | 135               | 39     | ROOU           | Q102000000000        | TineNS       | C1            | C2        | C3       | C4       | C5       |            | 211<br>POWR    |
| - 12       | 0001-01-01 0              | m        | 137               | 15     | RSI            | QE.                  | TiselS       | REESI         | _         |          |          |          |            | PRI            |
| - 13       | 0001-01-01 0              | mr       | 139               | 37     | 2ABD           | QEFORTEE             | TinellS      | Alt           | Tress     | Teng     | CIA      | SWS      |            | - Health       |
| - 14       | 0001-01-01 0              | 2011     | 140               | 21     | rura           | QE ER.               | TimelS       | Vec .         | 754190    | Flags    |          | -        |            | 10             |
| - 15       | 0001-01-01 0              | m        | 143               | 45     | CHD            | gouttitt             | TinellS      | CTot          | 0.919     | C14      | Frei     | 2162     |            | DBO            |
| - 10       | 0001-01-01 0              | 2011     | 144               | 20     | 540            | QESERENT             | Timeto       | 1001          | KenESS1   | Inper    | Noise    | Rendorse |            | - D180         |
| - 17       | 0001-01-01 0              | mi       | 146               | 43     | CAN            | GINLeeecd:           | TinellS      | OFSTINE       | G/Sfeek   | Lat      | Lang     | Alt      |            | 1225           |
| - 10       | 0001-01-01 0              |          | 232               |        | 1816           | QIMLLereccC          | 118485       | ofSTime       | oroffeek  | 1.AC     |          | ALC C    |            | 1015           |
| - 30       | 0001-01-01 0              | THE SHE  | 162               |        | AICT           | ALL CLES             | 118410       | Kiripeed.     | orterress | (en)     | ABATT+33 | UTCS+t.  | 192        | - CAn          |
| - 01       | 0001-01-01 0              | 2012     | 104               |        | COLA           | offer month          | *1           | No.1          |           | Curret   |          | 10       |            | CDix<br>BATE   |
| -          | 0001-01-01 0              | 101      | 165               |        | 0.082          | ALTEROOOR            | 118+15       | 1011          |           | nurflet  | r my     |          | i i        | BC18           |
| 166        | 0001-01-01 0              | 101      | 163               | 21     | ALT            | wereditt             | 118415       | aers/ol1      | 2011      | pesittch | ritch    | nezian   | * B        | NT700          |

(The data that arrow points to means the distance that SUI04 detects.)

# 2.3 Alt-Hold Function Downward

#### 2.3.1 How to Connect

The Alt-Hold downward function is same as the obstacle avoidance function, the direction of SUI04 downward can be setup by pressing the same button.

Press the button 5 times and the LED flashes 5 times, and the direction of SUI04 is set downward.

# 2.3.2 Parameters Setup

#### Module type setup:

- (1) Click "INITIAL SETUP" on the top.
- (2) Click "Optional Hardware" on the left.
- (3) Click "Range Finder" and the Range Finder interface is on the right.
- (4) Click the pull-down menu and choose "MaxbotixI2C" or "LightWareI2C".

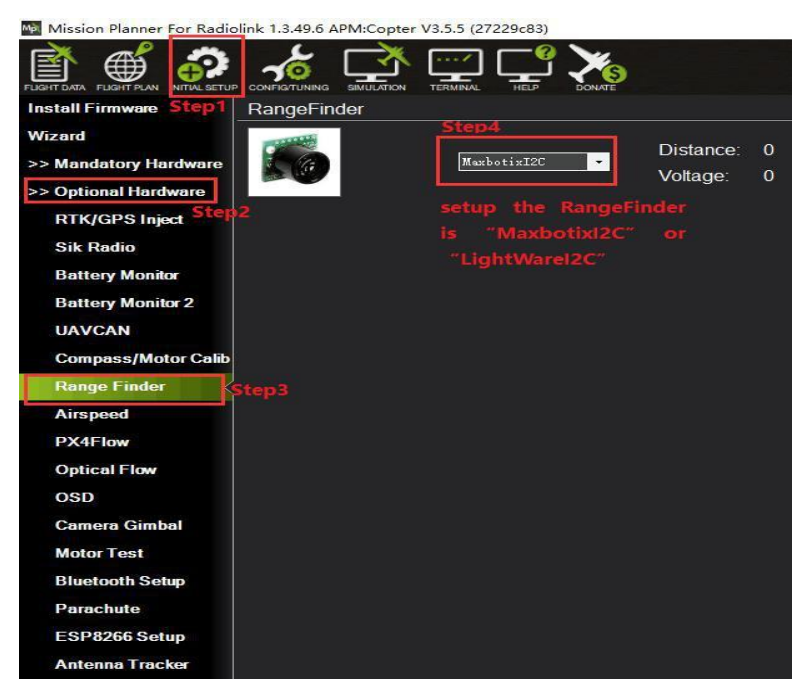

After the Range Finder setup, restart the flight controller and back to this Range Finder setup menu, the shown detection distance details means the parameters setup is complete.

#### Setting steps:

- (1) Choose CONFIG/TUNING on the top of the interface.
- (2) Click "Full Parameter List" on the left.
- (3) Input "RNGFND\_MAX\_CM" and "RNGFND\_MIN\_CM" in search column at the lower right corner and press "Enter".
- (4) As the searched the two items shown in the Mission Planner, change RNGFND\_MAX\_CM value to 450cm and RNGFND\_MIN\_CM value to 43 cm.
- (5) Click "Write Params" on the right to save the parameters when the setting is complete.

RNGFND\_MAX\_CM is the detectable max distance of flight controller at Alt-Hold Mode RNGFND\_MIN\_CM is the detectable min distance of flight controller at Alt-Hold Mode.

| Mission Planner For Radio | olink 1.3.49.6 APM:Cop  | oter V3.5.5 (27229c83) | 1        |           |                                                                                                    | - 🗆 X                   |
|---------------------------|-------------------------|------------------------|----------|-----------|----------------------------------------------------------------------------------------------------|-------------------------|
|                           |                         |                        | DONATE   |           | COM3 - 115200<br>附近现场社                                                                                                    | DISCONNECT              |
| Flight Modes              | Command                 | Value                  | Units    | Options   | Desc                                                                                                    | Load from file          |
| GeoFence                  | EK2_RNG_USE_HGT         | -1                     | z        | -1 70     | The range finder will be used as the primary<br>height source when below a specified<br>percentage of the sensor maximum as set by | Save to file            |
| Basic Tuning              | Internet and the second |                        |          |           | the RNGFND_MAX_CM parameter. Set to -1<br>to prevent range finder use.                                                             | Write Parans            |
| Extended Tuning           | RNGFND_MAX_CM           | 450                    | cm       |           | Maximum distance in centimeters that<br>rangefinder can reliably read                                                              | Refresh Parans          |
| Standard Params           | Step3-02                |                        | e a a co |           | Step5                                                                                                    | Compare Parans          |
| Advanced Params           |                         | alue of RNGFNI         | XAM C    | CM is 450 |                                                                                                    | All Units are in ra     |
| Full Parameter List       | <b>)2</b> 🗌             |                        |          |           |                                                                                                    | Format with ho scall    |
| Full Parameter Tree       |                         |                        |          |           |                                                                                                    | Racing210(穿超 -          |
| Planner                   |                         |                        |          |           |                                                                                                    | Load Presaved           |
|                           |                         |                        |          |           |                                                                                                    | Reset to Default        |
|                           |                         |                        |          |           | Step3-01                                                                                                    | Search<br>RNGFND_MAX_CM |
|                           |                         |                        |          |           |                                                                                                    | AX_CM                   |
|                           |                         |                        |          |           |                                                                                                    | a sere                  |
|                           |                         |                        |          |           |                                                                                                    | Second 1                |
|                           | Step4-02                |                        |          |           | Step4-01                                                                                                    | ENGEND_MIN_CM           |
|                           | Setup the valu          | e of RNGFND_I          |          | l is 40   | RNGFND_M                                                                                                    | IN_CM                   |
|                           | Command                 | Value                  | Units    | Options   | Desc                                                                                                    |                         |
|                           | RNGFND_MIN_CM           | 40                     | cm       |           | Minimum distance in centimeters that<br>rangefinder can reliably read                                                              | 1                       |
|                           |                         |                        | 4        |           |                                                                                                    |                         |
|                           |                         |                        |          |           |                                                                                                    |                         |
|                           |                         |                        |          |           |                                                                                                    |                         |

# 2.3.2 How to Enable/Disable the Alt-Hold function by transmitter(Optional)

This setup depends on users' habit and is optional.

The Alt-Hold function of SUI04 is always automatically enabled at Alt-Hold Mode and Post-Hold Mode by default and disabled if change to Stabilize Mode.

If users preferenabling/disabling the Alt-Hold function by transmitter, setup in the Mission Planner is necessary.

#### Flight Controller Setting steps (CH8\_OPT Parameters):

- (1) Choose CONFIG/TUNING on the top of the interface.
- (2) Click "Full Parameter List" on the left.
- (3) Input "CH8\_OPT" (choose the CH8to make the Alt-Hold function enable or disable) in search column at the lower right corner and press "Enter".
- (4) As the searched CH8\_OPT shown in the Mission Planner, change the value to10 (Object Alt-Hold).It means switchon/off CH7 enable/disable the avoidance function.
- (5) Click "Write Params" on the right to save the parameters when the setting is complete.

| Mission Planner For Radio | link 1.3.49.6 | APM:Copter V3.5 | 7 (ccc78232) |        |                                                                |                                                             | 8        | - 0        | ×           |
|---------------------------|---------------|-----------------|--------------|--------|----------------------------------------------------------------|-------------------------------------------------------------|----------|------------|-------------|
|                           |               |                 |              | DONATE |                                                                | COMS -                                                      | 115200   | *          | DISCONNECT  |
| Flight Modes              | Command       | Step Value      |              | Units  | Options                                                        | Desc                                                        |          | Load from  | m file      |
| GeoFence                  |               |                 |              |        | 0:Do Nothing 2:Flip 3:Simple<br>Mode 4:RTL 5:Save Trim 7:Save  |                                                             |          | Save to    | file        |
| Basic Tuning              |               |                 |              |        | 10:RangeFinder 11:Fence                                        |                                                             | ep 5     | Write P    | ar am s     |
| Extended Tuning           |               |                 |              |        | Trainer 15:Sprayer 16:Auto                                     |                                                             |          | Refresh .  | Params      |
|                           |               |                 |              |        | 21:Parachute Enable<br>22:Parachute Release                    |                                                             |          | Compare 1  | Farams      |
| Advanced Params           | СН8_ОРТ       | 10              |              |        | 23:Parachute 3pos 24:Auto<br>Mission Reset 25:AttCon Feed      | Select which function is performed<br>CH8 is above 1800 pwm | when     | All Mnits  | are in ra   |
| Full Parameter List       |               |                 |              |        | 27:Retract Mount 28:Relay On/Off<br>34:Relay2 On/Off 35:Relay3 |                                                             |          | format wit | th no scali |
| Full Parameter Tree Star  | 5             |                 |              |        | On/Off 36:Relay4 On/Off<br>29:Landing Gear 30:Lost Copter      |                                                             |          | Racing210) | (穿起 🗸       |
| Planner                   |               |                 |              |        | Sound 31:Motor Emergency Stop<br>32:Motor Interlock 33:Brake   |                                                             |          | Load Pre   | esaved      |
|                           |               |                 |              |        | 37:Throw 38:ADSB-Avoidance<br>39:PrecLoiter 40:Object          |                                                             |          | Reset to i | Default     |
|                           |               |                 |              |        | Avoidance 41:AmDisam                                           |                                                             | <b>-</b> | CH8_OPT    |             |
|                           |               |                 |              |        |                                                                |                                                             |          | St         | tep 3       |
|                           |               |                 |              |        |                                                                |                                                             |          |            |             |
|                           |               |                 |              |        |                                                                |                                                             |          |            |             |
|                           |               |                 |              |        |                                                                |                                                             |          |            |             |
|                           |               |                 |              |        |                                                                |                                                             |          |            |             |
|                           |               |                 |              |        |                                                                |                                                             |          |            |             |

#### **Transmitter settings**

- (1) Choose a 2-position switch to control CH8.
- (2) Choose INITIAL SETUP on the top of the interface of Mission Planner.
- (3) Click "FailSafe" in the pull-down menu of "Madatory Harware" on the left and the interface of CH8 PWM value is shown.
- (4) Toggle the switch. If the PWM value of CH8 is more than 1800, it means the Alt-Hold function is enabled when the switch is at the bottom position. If the PWM value of CH8 is less than 1800, it means the Alt-Hold function is disabled when the switch is at the top position.

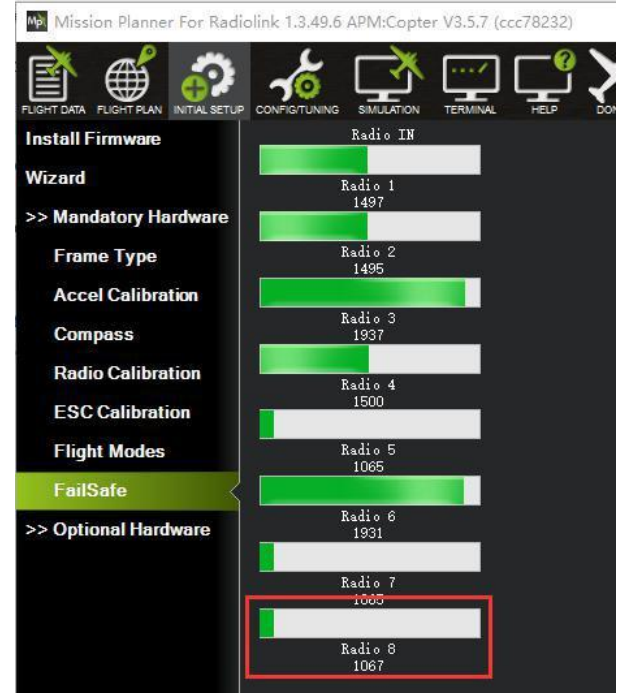